๒๐ – ๗.๒ – ๓.๑ ผลการแลกเปลี่ยนเรียนรู้เรื่องการเรียนการสอนโดยใช้ IT โดย อาจารย์อัษฎายุทธ ผลภาค

## การแลกเปลี่ยนเรียนรู้

# การจัดการสอนโดยผ่านระบบ E – Learning (KC – Moodle) วันที่ 31 มีนาคม พ.ศ. 2557 ณ ห้อง SB 3202 คณะสังคมศาสตร์ มหาวิทยาลัยเชียงใหม่

อาจารย์อัษฎายุทธ ผลภาค ผู้ออกแบบและจัดทำการเรียนการสอนวิชากฎหมายผ่าน ระบบ E – Learning (KC – Moodle)

การแลกเปลี่ยนเรียนรู้ครั้งนี้จัดขึ้นเพื่อสร้างความรู้ ความเข้ใจในภาพรวมของระบบ E – Learning (KC – Moodle) อันนำไปสู่การบรูณาการ การเรียนการสอนและใช้ระบบสารสนเทศของคณะฯ และมหาวิทยาลัยฯ ให้เกิดประโยชน์สูงสุด และยังตอบสนองต่อทักษะแห่งศตวรรษที่ 21 ที่ทั้งอาจารย์ และนักศึกษาจะต้องประยุกต์เอาความรู้ ความคิดสร้างสรรค์ไปสร้างวัตกรรมที่ก่อให้เกิดประโยชน์ ตลอดจนสามารถใช้นวัตกรรมการเรียนการสอนผ่านระบบ E – Learning (KC – Moodle) เพื่อพัฒนา ตนเองและงานด้านจัดการเรียนการสอนได้อย่างต่อเนื่องและตลอดเวลาซึ่งไม่จำกัดเฉพาะภายใน ห้องเรียนเท่านั้น

ระบบ E – Learning (KC – Moodle) เป็นหนึ่งในนวัตกรรมที่น่าสนใจ สามารถเรียนรู้โดย การฝึกปฏิบัติด้วยตนเองได้ไม่ยาก ไม่มีค่าใช้จ่าย และประยุกต์กับการเรียนการสอนในปัจจุบันได้ ทั้งยัง ได้รับความนิยมอย่างแพร่หลาย โดยระบบนี้มีทีมงานของสำนักบริการเทคโนโลยีสารสนเทศเป็นผู้ดูแล ระบบ สามารถนำมาเป็นเครื่องมือใช้ในการจัดการเรียนการสอนกระบวนวิชาด้านกฏหมายได้ เพราะ E – Learning (KC – Moodle) มีจุดเด่นคือ สามารถรองรับกิจกรรมการเรียนการสอนรูปแบบต่าง ๆ เช่น ภาพ เสียง วีดีโอ มัลติมีเดีย รวมไปถึงกิจกรรมการเรียนการสอนในรูปแบบ ข้อความสั้น กระดานข่าว บทความ บทเรียนอิเล็กทรอนิกส์ แบะข้อสอบทุกรูปแบบ สามารถดำเนินการจัดสอบ จัดเก็บคะแนน และประมวลผลลำดับขั้นการเรียนรู้ของผู้เรียนได้ อันเป็นการกระดุ้นให้ผู้เรียนกระตือรือร้นต่อการเรียน อย่างต่อเนื่องและตลอดเวลา ทั้งนี้นักศึกษาคณะต่าง ๆ ของมหาวิทยาลัยฯ ก็สามารถเข้าใช้งาน ได้ภายใต้ชื่อว่า CMU ONLINE ส่วนจุดด้อย คือ แม้ว่าระบบจะประมวลผลแบบ Real Time แต่การ สื่อสารผ่านระบบ KC – Moodle ระหว่างผู้เรียนกับผู้จัดทำแบบเรียน E – Learning ยังเป็นการดิดต่อ แบบ One Way Communication อย่างไรก็ตาม สามารถศึกษารายละเอียดเพิ่มเติมได้ที่คู่มือการใช้ระบบ E – Learning (KC – Moodle) Chiang Mai University คู่มือการใช้ระบบ

E – Learning (KC – Moodle)

Chiang Mai University

## สารบัญ

| การเข้าสู่ระบบ KC-MOODLE            | 1  |
|-------------------------------------|----|
| การลีอกอินเข้าสู่ระบบ               | 2  |
| การสมัครเป็นสมาชิก                  | 2  |
| ล็อกอินเข้าสู่ระบบ                  | 3  |
| การเปลี่ยนแก้ไขข้อมูลส่วนตัว        | 4  |
| จัดการตั้งก่าห้องเรียนของรายวิชา    | 5  |
| หน้าแรกของรายวิชา                   | 5  |
| การตั้งค่ารายวิชา                   | 6  |
| การเปิดโหมดเพื่อสร้างเนื้อหารายวิชา | 10 |
| การเพิ่มเนื้อหารายวิชา              | 11 |
| การเพิ่มแหล่งข้อมูล                 | 12 |
| Label                               | 12 |
| หน้าตัวหนังสือธรรมดา                | 12 |
| หน้าเว็บเพจ                         | 12 |
| ไฟล์หรือเว <b>ีบไซต์</b>            | 12 |
| ใคเรกทอรี                           | 15 |
| การเพิ่มกิจกรรม                     | 16 |
| กระดานเสวนา                         | 16 |
| การบ้ำน                             | 17 |
| ห้องสนทนา                           | 20 |
| แบบทดสอบ                            | 22 |
| รายงาน                              | 33 |
| สารสนเทศระบบ                        |    |

## 1.การเข้าสู่ระบบ KC-MOODLE

การเข้าสู่ระบบ KC-MOODLE สามารถทำได้โดยผ่านทาง URL http://cmuonline.cmu.ac.th ซึ่งระบบ จะแสดงหน้าแรกดังรูป

| C C C C C C C C C C C C C C C C C C C                                                                                  | :: By AWARD - WINNING LMS : KC - MOODLE : :<br>มาการการเรียนรู้ มหาวิทยาลัยเชียงใหม่<br>State Center, Chiang Mai University                                           |
|----------------------------------------------------------------------------------------------------|----------------------------------------------------------------------------------------------------|
|                                                                                                    | ศณยังไม่ได้เข้าสู่ระบบศะ (เข้าสู่ระบ<br>Thai (th)                                                                                                    |
| เข้าสู่ระบบ ขึ่อผู้ใช้ รหัสผ่าน ขั่วสู่ระบบ สมัครเป็นสมาชิกใหม่ รหัสผ่าน ขั่วสู่ระบบ สมัครเป็นสมาชิกใหม่ รหัสผ่านทาย ? | <section-header><section-header><section-header><section-header><section-header></section-header></section-header></section-header></section-header></section-header> |
| ข้อมูลของระบบ □<br>รายวิชาที่มีในระบบ: 0<br>รายวิชาที่เปิดใช้งานในระบบ: 0<br>อาจารย์ที่ใช้งานในระบบ: 0                 |                                                                                                    |
| <b>นักศึกษาที่ใช้งานในระบบ: 3</b><br>อัพเดทเมื่อวันที่<br>09/11/2010                                                   |                                                                                                    |
|                                                                                                    | สำนักบริการเทคโนโลยีสารสนเทศ มหาวิทยาลัยเชียงใหม่                                                                                                    |

#### 2.การล็อกอินเข้าสู่ระบบ

2.1 การสมัครเป็นสมาชิก

จะต้องเป็นสมาชิกของระบบ KC-Moodle ก่อนจึงสามารถลีอกอินเข้าสู่ระบบได้ซึ่ง สามารถทำได้ 2 วิธีดังนี้

2.1.1) แจ้งความประสงค์มายังเจ้าหน้าที่ดูแลระบบ โดยสามารถโทรศัพท์แจ้งได้ที่
 053-943868 โทรภายใน 3868 หรือส่งอีเมล์มาที่ cmuonline@cmu.ac.th

รายละเอียคที่ต้องส่งมีคังนี้

- กำนำหน้า และ ชื่อ-นามสกุลจริง
- อีเมล์ที่ต้องการใช้
- ชื่อผู้ใช้เข้าระบบ และรหัสผ่านที่ต้องการใช้
- คณะและสาขาที่สังกัด
- 2.1.2) สมัครด้วยตนเองผ่านหน้าเว็บไซต์ โดยกรอกรายละเอียดให้ครบทุกช่อง รหัสผ่านจะต้องเป็นภาษาอังกฤษประกอบไปด้วย ตัวพิมพ์เล็ก ตัวพิมพ์ใหญ่ ตัวเลขและอักขระพิเศษ หลังจากสมัครเรียบร้อยแล้ว รอรับอีเมล์จากระบบ เพื่อทำการยืนยันอีกครั้ง ดังรูป

|                                           | คุณยังไม่                                                                                                    | ใด้เข้าสู่ระบบค่ะ (เข้าสู่ระบบ) |
|-------------------------------------------|----------------------------------------------------------------------------------------------------|---------------------------------|
| ี KC-Moodle► เข้าสู่ระบบ► บัญชีผู้ใช้ใหม่ |                                                                                                    | Thai (th) 👻                     |
| สร้าง "ชื่อผู้ใช้" และ "รหัสผ่าน          | " ใหม่                                                                                                    |                                 |
| ชื่อผู้ใช้*                               |                                                                                                    |                                 |
|                                           | The password must have at least 8 characters, at least 1 digit (s), at least 1 lower case letter(s), at least 1 upper case letter (s) at least 1 non-alphanimeric character(s) |                                 |
| รหัสผ่าน*                                 | 📄 🔲 ไม่ปกปิด                                                                                                    |                                 |
| กรุณากรอกข้อมูลส่วนตัว                    |                                                                                                    |                                 |
| อีเมล*                                    |                                                                                                    |                                 |
| ใส่อีเมลอีกครั้ง*                         |                                                                                                    |                                 |
| ชื่อ*                                     |                                                                                                    |                                 |
| นามสกุล*                                  |                                                                                                    |                                 |
| จงหวด*<br>                                |                                                                                                    |                                 |
| Пастин                                    | เขาการรถงด                                                                                                    |                                 |
|                                           | สร้างบัญขีผู้ใช้ใหม่ ยกเลิก                                                                                                    |                                 |
|                                           | <b>คุณต้องกรอกข้อมูลในช่อง</b>                                                                                                    | ที่ขึ้น *                       |

2.2 ถ็อกอินเข้าสู่ระบบ สามารถล็อกอินผ่านทางหน้าเว็บได้ 2 ช่องทางดังนี้
 2.2.1) หน้าแรกของเว็บ โดยกรอกชื่อผู้ใช้ รหัสผ่าน จากนั้นกดปุ่ม "เข้าสู่ระบบ"

| ເข້າสู่ระบบ                          | Ξ |
|--------------------------------------|---|
| ชื่อผู้ใช้                           |   |
| รหลผาน<br>เข้าสู่ระบบ                |   |
| สมัครเป็นสมาชิกใหม่<br>รหัสผ่านหาย ? |   |

2.2.2) กคลิงค์ "เข้าสู่ระบบ" บริเวณขวามือค้านบนของเว็บไซต์

| C muonline.cm.edu                                                                                                    | :: By AWARD - WINNING LMS : KC - MOODLE : :<br>Online >> s:uuuSknsvansnnsussus uknonnauden<br>K Information Technology Service Center, Chlang Mai University                                                                                                    |
|----------------------------------------------------------------------------------------------------|----------------------------------------------------------------------------------------------------|
|                                                                                                    | ดุณยังไม่ได้เข้าสุรมบงส์เรา<br>Thai (b)                                                                                                    |
| ເຫັກສູ່ຈະນນ 🖂                                                                                                    | ประกาศข่าว                                                                                                    |
| ชื่อผู้ใช้ .<br>รหัสผ่าน<br>เข้าสู่ระบบ<br>สมัครเป็นสมาชิกใหม่                                                                                                    | * อ่านข้อตกลงและวิธีการสมัครเข้าใช้งาน คลิกที่นี่<br>* สำหรับนักศึกษารหัส 53 ในการสมัครเป็นสมาชิกระบบให้ใช้ วิธียืนยันตัวตนเพื่อเข้าใช้งาน เท่านั้น                                                                                                    |
| รทัสผ่านหาย ?                                                                                                    | * พอง ระบบยืนยันด้วดนเพื่อเข้าใช้งานสำหรับนักศึกษารทัส 53 คลิกที่นี่                                                                                                    |
| <ul> <li>คณะมนุษยศาสตร์</li> <li>คณะวิจักษาศาสตร์</li> <li>คณะวิจัดรศิลป์</li> <li>คณะวิจัดมหาสตร์</li> <li>คณะวิจานาศาสตร์</li> <li>คณะวิจากรรมศาสตร์</li> <li>คณะบิจากรรมศาสตร์</li> <li>คณะบิจารรมศาสตร์</li> </ul> | <ul> <li>สำหรับนักศึกษารารัส 55 ที่มีปัญหาเกี่ยวกับการใช้งาน e-mail ติดต่อที่ห้อง One Stop Service<br/>อาคารสำนักบริการเทคโนโลยีสารสนเทศ (ITSC)</li> <li>อาจารย์ที่สนใจจะเปิดกระบวนวิชาในระบบ หรือ มีข้อขักถามในการใช้งานระบบสามารถติดต่อ<br/>ได้ที่ 053-943842 หรือ cmuonine@chiangmai.ac.th</li> <li>นักศึกษาที่มีปัญหาในการใช้งานระบบติดต่อได้ที่ 053-943842 (ในเวลาราชการ) หรือ<br/>cmuonline@chiangmai.ac.th</li> </ul> |
| คณะทันตแพทยศาสตร์<br>คณะเภสัชศาสตร์<br>คณะเทคนิคการแพทย์<br>คณะพยาบาลศาสตร์                                                                                                    |                                                                                                    |

| Composition Continue Continue | - WINNING LMS : KC - MOODLE : :<br>ระบบบริหารจัดการการเรียนรู้ มหาวิทยาลัยเชียงใหม่<br>rvice Center. Chiang Mai University                                                                                                    |
|----------------------------------------------------------------------------------------------------|----------------------------------------------------------------------------------------------------|
| KC-Moodle▶ ล็อกอินเข้าเว็บ                                                                                                    | אוננט כו נאנש קבטטאר (נש קבנטט)<br>Thai (th) –                                                                                                    |
| กลับมาที่เว็บไซต์นี้ ?<br>เข้าส่ะบบโดยใช้ "ชื่อผู้ใช้" และ "รหัสผ่าน" ของคุณ<br>(เบราเซอร์ที่คุณใช้ต่องอนุญาดให้รับคุกกี้) ๏<br>ชื่อผู้ใช้                                                                                                    | เข้ามาที่นี่เป็นครั้งแรกหรือเปล่าค่ะ ?<br>สำหรับนักศึกษาที่ต้องการใช้งานระบบ ให้อ่านข้อตกลงในการใช้<br>งาน และวิธีการสมัครใช้งาน ที่หน้าแรกก่อน(สาคัญมาก)<br>สำหรับนักศึกษารหัส 53 เป็นต้นไปที่เข้าใช้งานระบบไม่ได้หรือไม่<br>แน้ไจว่มีชื่อผู้ใช้อยู่ในระบบหรือไม่ สามารถตรวจสอบได้ที่ ระบบยืน<br>ยันด้วดน<br>สมัครเป็นสมาชิกใหม่ |

### 3.การเปลี่ยนแก้ไขข้อมูลส่วนตัว

หลังจากล็อกอินเข้าสู่ระบบจะปรากฏชื่อผู้ใช้ อยู่บริเวณขวามือค้านบน

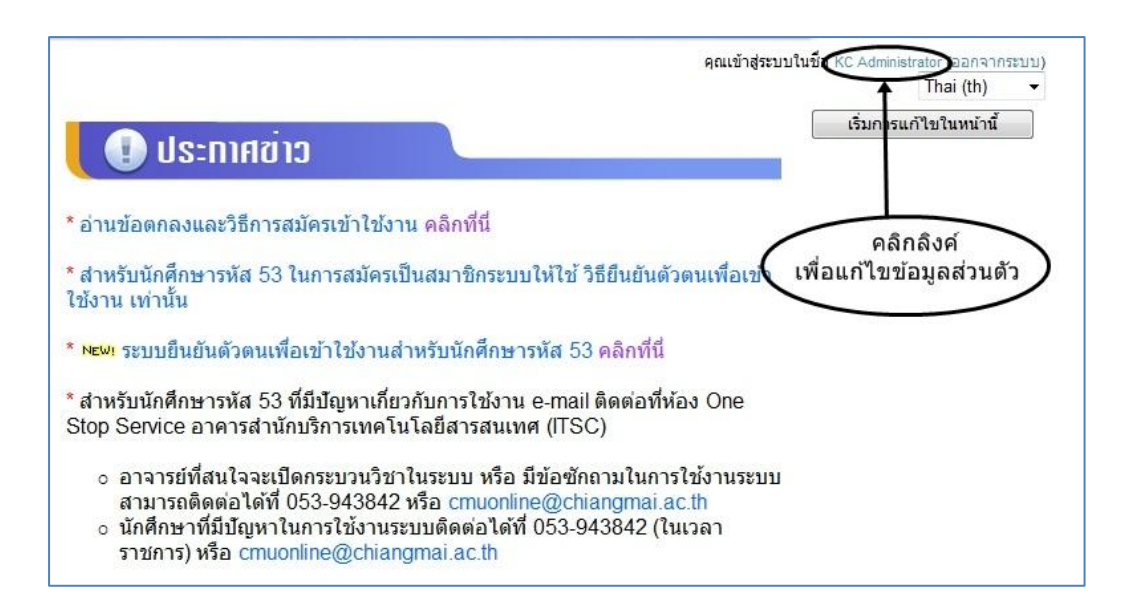

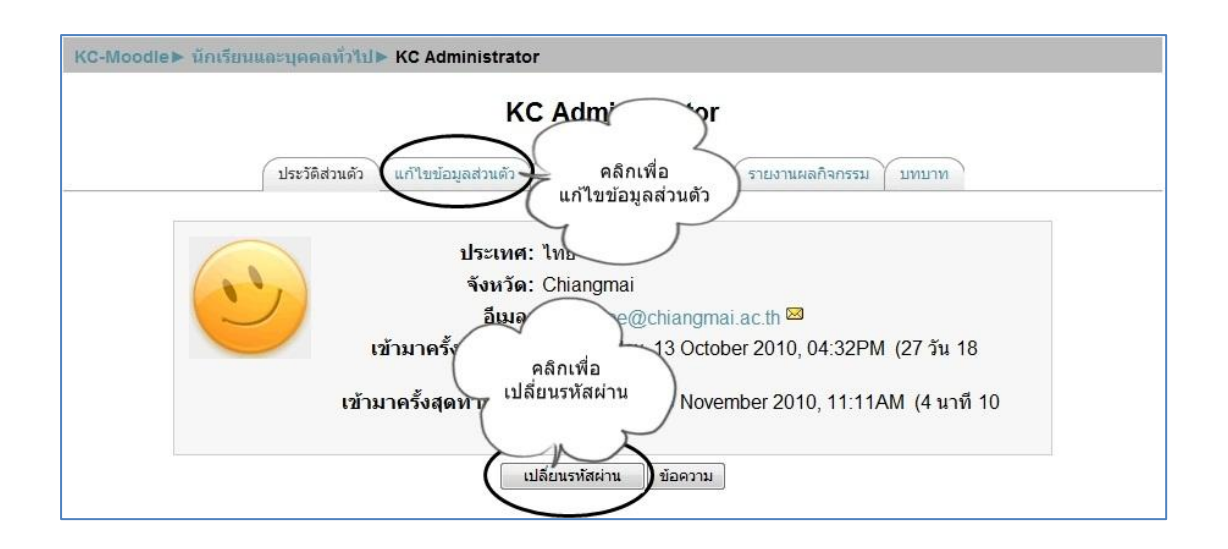

## 4.จัดการตั้งค่าห้องเรียนของรายวิชา

หลังจากล็อกอินเข้าสู่ระบบ หากอาจารย์มีกระบวนวิชาที่เปิดแล้ว รายชื่อกระบวนวิชาจะปรากฏบริเวณ ซ้ายมือบน ที่บล็อก "วิชาเรียนของฉัน" ดังรูป

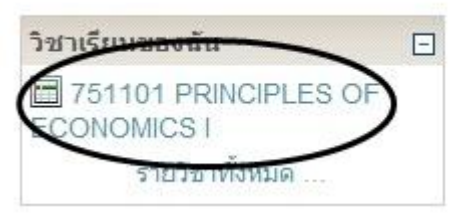

4.1 หน้าแรกของรายวิชา ประกอบไปด้วยส่วนต่างๆดังนี้

้ส่วนที่ 1 คือ บล็อกที่อยู่ทางค้านซ้ายและขวาของหน้าจอหลัก ซึ่งสามารถเพิ่มเข้าหรือนำออก ในภายหลังได้

ส่วนที่ 2 คือ ส่วนที่แสดงเนื้อหา หรือกิจกรรมของห้องเรียน

| สวนทา )                                                                                                    |                                                                                                    | คุณเข้าสู่ระบ | เบในชื่อ ketrain ketrain (ออกจา                                                                                                    |
|----------------------------------------------------------------------------------------------------|----------------------------------------------------------------------------------------------------|---------------|----------------------------------------------------------------------------------------------------|
| เมาชิก                                                                                                    | โครงสร้างหัวข้อ<br>Image: Sews forum<br>aicitation aicitation aicitatio aicitatio aicitatio aicitatio aicitatio |               | ส่าวล่าสุด<br>ส่งหัวข้อใหม่<br>(ยังไม่มีข่าว)<br>ส่วนที่ 1                                                                                                  |
| ารหนห เขนลูง                                                                                                    |                                                                                                    |               | กิจกรรมล่าสุด<br>กิจกรรม ตั้งแต่ Monday,<br>November 2010, 11:33<br>รายงานฉบับสมบูรณ์ของกิจเ<br>ล่าสุด<br>ใม่มีอะไรใหม่เป็บตั้งแต่คุณลี้<br>อินครั้งสุดท้าย |
| "ไฟล์<br>] ออกจากการเป็นสมาชิก<br>เอง ECON_101<br>] ประวัติส่วนด้ว<br>ชาเรียนของฉัน<br>]] 751101 PRINCIPLES<br>DF ECONOMICS I<br>รายวิชาทั้งหมด |                                                                                                    |               |                                                                                                    |

### 4.2 การตั้งค่ารายวิชา

บลีอกที่สำคัญของห้องเรียนคือ "การจัดการ" สามารถตั้งก่าของรายวิชาโดยเลือกที่เมนู "การตั้ง ก่า" ดังรูป

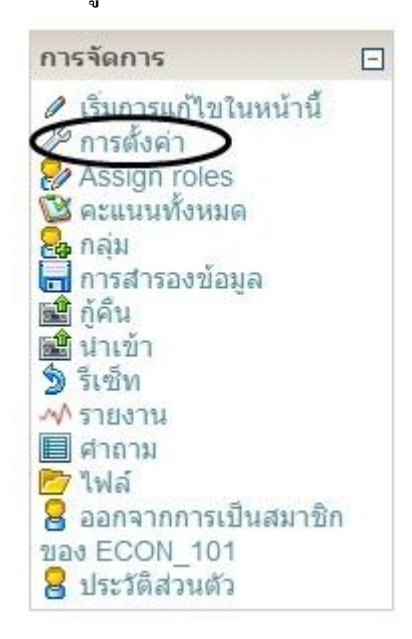

หลังจากนั้นจะปรากฏหน้าสำหรับการตั้งค่ารายวิชา โดยจะต้องกรอกให้ครบทุกช่องที่มี เครื่องหมาย " \* " สีแดง ดังรูป

| MU Onli                                      | <ul> <li>พ.พ.พ.พ.พ.พ.พ.พ.พ.พ.พ.พ.พ.พ.พ.พ.พ.พ.พ.</li></ul>            | ij        |
|----------------------------------------------|----------------------------------------------------------------------|-----------|
|                                              | Technology Service Center, Chiang Mai University                     |           |
| oodle► ECON_101► แก้ไขรายวิชา                | คุณเข้าสู่ระบบในชื่อ ketrain ke                                      | train (aa |
|                                              | แก้ไขรายวิชา                                                         |           |
| ห้วๆป                                        |                                                                      |           |
| ที่อเต็ม* ๑                                  |                                                                      |           |
| ชื่อย่อ* 🍥                                   | ECON_101                                                             |           |
| รหัสรายวิชา 🐵                                | 751101                                                               |           |
| บทคัดยอ 🍥                                    |                                                                      |           |
| Trebuchet                                    | ▼ ▼ nm ▼ B / U 号 キャギ 圏 Ю 04<br>注意症 Ta 0a — む ® ● ● 国 □ 03 @ 曲 ◇ 図    | 3         |
|                                              |                                                                      |           |
|                                              |                                                                      |           |
| path:                                        |                                                                      |           |
| (3 ******                                    |                                                                      |           |
| รูปแบบ 🍥                                     | แบบหัวข้อ 👻                                                          |           |
| จำนวนสัปดาห์/หัวข้อ<br>วันเริ่มต้นรายวิชา 🙉  | 10 -<br>4 - November - 2010 -                                        |           |
| ส่วนที่ซ่อนไว้ 🍥                             | แสดงส่วนที่ช่อนแบบพับไว้ 👻                                           |           |
| จำนวนข่าวที่ต้องการแสดง 🐵                    |                                                                      |           |
| แสดงรายงานกิจกรรม 🐵                          | 121 -<br>121 -                                                       |           |
| ขนาดไฟล์สูงสุด 🐵                             | 8เมกะไบด์ 👻                                                          |           |
| ใช่คอรสตนแบบหรอไม 🍥                          | ไม่ - รายวิชานี้ใช้การลงทะเบียนเรียนแบบทั่วไป                        |           |
| สมัครเข้าเรียน                               |                                                                      |           |
| ปลั๊กอินของการสมัครเข้าเรียน<br>🍥            | ด่าที่ตั้งใว้ของเว็บไซต์ (Internal Enrolment) 🔸                      |           |
| Default role                                 | ดำที่ตั้งไว้ของเว็บไซต์ (Student) ◄                                  |           |
| การเขาเรยนในรายวชา 🍥<br>วันที่เริ่มต้น       | © ไม่ ๏ ไข่ ⊚ ระหว่างวันที<br>10 √ November √ 2010 √ เ⊽ ปิดการใช้งาน |           |
| หมดเขด                                       | 10 - November - 2010 - เปิดการใช้งาน                                 |           |
| ระยะเวลาเข้าเรียน                            | ไม่จำกัด 👻                                                           |           |
| การแจ้งเดือนการหมดสมาชิก <i>ร</i>            | าพ                                                                   |           |
| Notify 🐵                                     | ۳1 -                                                                 |           |
| แจ้งนึกเรียน 🍥<br>หมดอาย 🚳                   | 10 ču –                                                              |           |
|                                              |                                                                      |           |
| Groups                                       |                                                                      |           |
| ระบบกลุ่ม 🍥<br>บังคับ ด                      | No groups                                                            |           |
|                                              |                                                                      |           |
| รายวิชาที่มีอยู่                             |                                                                      |           |
| รายวิชาที่มีอยู่ 🥥                           | นักเรียนสามารถเข้าศึกษารายวิชานี้ได้ ▼                               |           |
| งหลุ่นการเขาเรยน 🍥<br>ให้บุคคลทั่วไปเข้าชม 🍥 | ไม่อนุญาตให้มุคคลทั่วไปเข้าอ่าน ▾                                    |           |
| 22112 12 5                                   |                                                                      |           |
| มาษาหายเนเวบ                                 |                                                                      |           |
| ภาษาที่บังคับในการใช้                        | อยามงคบ 🔻                                                            |           |
| [[rolerenaming]] 🐵                           |                                                                      |           |
| Administrator                                |                                                                      |           |
| Course creator                               |                                                                      |           |
| Non-editing teacher                          |                                                                      |           |
| Student                                      |                                                                      |           |
| Guest                                        |                                                                      |           |
| Authenticated User                           |                                                                      |           |
|                                              | บันทึกการเปลี่ยนแปลง ยกเลิก                                          |           |
|                                              | คุณตองกรอกขอมูลไนช่องที่ขึ้น                                         | 1         |
|                                              |                                                                      |           |

ในแต่ละช่องมีรายละเอียคคังต่อไปนี้

<u>ส่วนทั่วไป</u>

-**ชื่อเต็ม** กรอกชื่อเต็มของรายวิชาโดยใส่รหัสรายวิชาไว้ข้างหน้า เพื่อความสะควกใน การค้นหา

-**ชื่อย่อ** เป็นชื่อย่อของรายวิชา

**-รหัสรายวิชา** เป็นรหัสของรายวิชา

-**บทคัดย่อ** เป็นส่วนแสดงรายละเอียด หรือคำอธิบายของรายวิชา

-รูปแบบ ที่ควรเลือกมี 2 แบบคือ แบบหัวข้อ และแบบรายสัปดาห์ ซึ่งมีความแตกต่าง กันดังนี้

- รายสัปดาห์ : เป็นการจัดการรายวิชาสัปดาห์ต่อสัปดาห์ โดยมีวัน เริ่มต้นและสิ้นสุดที่แน่นอน ในแต่ละสัปดาห์จะมีกิจกรรมต่างๆ ให้ นักเรียนทำ เช่น รายงานความก้าวหน้า อาจจะให้ นักเรียนเขียน ขึ้นมา ภายในสองสัปดาห์ จากนั้นนักเรียนจะไม่สามารถเขียน หรือ แก้ไขได้อีก
- แบบหัวข้อ : รูปแบบคล้ายกับรายสัปดาห์ เพียงแต่ ไม่จำกัดเวลาใน การศึกษาหัวข้อนั้นๆ กิจกรรมที่กำหนดไว้สำหรับแต่ละหัวข้อ สามารถทำได้เรื่อยๆ

-จำนวนสัปดาห์/หัวข้อ กำหนดจำนวนสัปดาห์หรือหัวข้อของรายวิชา
-วันเริ่มต้นรายวิชา ให้กรอกวันที่ ที่ต้องการเปิดให้นักศึกษาเข้ามาใช้งาน
-ส่วนที่ซ่อนไว้ เป็นการกำหนดการแสดงส่วนที่ซ่อนไว้
-จำนวนข่าวที่ต้องการแสดง คือจำนวนข่าวล่าสุดที่ต้องการแสดงในหน้ารายวิชา
-แสดงคะแนน ผลรวมของคะแนนทั้งหมดในรายวิชา ถ้าผู้สอนไม่ต้องการใช้ระดับ
กะแนนในรายวิชา หรือไม่ต้องการให้นักเรียนเห็นคะแนน สามารถซ่อนผลคะแนน
โดยเลือก "ไม่"

-แสดงรายงานกิจกรรม คือการแสดงรายงานที่มีรายละเอียดการทำกิจกรรมและการมี ส่วนร่วมในหลักสูตรของแต่ละคน รวมถึงรายละเอียดของวันเวลาที่แต่ละคนเข้ามาใน ระบบด้วย

-**ขนาดไฟล์สูงสุด** เป็นการกำหนดขนาดของไฟล์ที่อนุญาตให้นักเรียนนำขึ้นเว็บ

### <u>ส่วนสมัครเข้าเรียน</u>

-ปลั๊กอินของการสมัครเข้าเรียน ควรเลือกค่าที่ไว้ของเว็บไซต์

-Default role ควรเลือกค่าที่ตั้งไว้ของเว็บไซต์ -การเข้าเรียนในรายวิชา โดยสามารถเลือกได้ 3 แบบดังนี้

- ไม่ คือไม่ต้องการให้นักศึกษาทั่วไปสมัครเข้าเรียนในรายวิชา
- ใช่ คือนักศึกษาทั่วไปสามารถสมัครเข้าเรียนในรายวิชาได้
- ระหว่างวันที่ คือ การเปิดให้นักศึกษาสมัครเข้าเรียนในรายวิชาใน ระหว่างวันที่ ที่กำหนดได้ โดยต้องกรอก วันที่เริ่มต้น และวันหมด เขต

-ระยะเวลาเข้าเรียน สามารถเลือกกำหนดวันที่เปิดให้เข้าเรียนได้

<u>ส่วนการแจ้งเตือนการหมดสมาชิกภาพ</u> กวรเป็นค่าที่ระบบตั้งค่าพื้นฐานไว้ -Notify คือการแจ้งเตือนสมาชิก -แจ้งนักเรียน คือการแจ้งนักเรียนทั้งหมด -หมดอายุ คือการกำหนดวันหมดอายุ <u>ส่วน Groups</u> กวรเป็นค่าที่ระบบตั้งค่าพื้นฐานไว้ -ระบบกลุ่ม สามารถแบ่งกลุ่มออกเป็นสามแบบ :

- No groups ไม่มีการแบ่งกลุ่ม : ทุกคนอยู่รวมกันในกลุ่มใหญ่ กลุ่มเดียว
- Separate groups แยกกลุ่มกัน : คนในกลุ่มจะสามารถมองเห็น กันเอง แต่จะไม่เห็นคนที่อยู่ในกลุ่มอื่น
- Visible groups กลุ่มที่มองเห็น : คนแต่ละกลุ่มทำงานอยู่ในกลุ่ม ของตัวเอง แต่สามารถมองเห็นคนกลุ่มอื่น ๆ ได้

-บังคับ ถ้าตั้งค่าการบังคับ จะมีผลบังคับใช้กับทั้งกลุ่ม

## <u>ส่วนรายวิชาที่มีอยู่</u>

**-รายวิชาที่มีอยู่** คือ การเปิดให้นักศึกษาสามารถเข้ารายวิชานี้ได้หรือไม่ ใช้ในกรณี ต้องการปิดเพื่อแก้ไขรายวิชา

-รหัสผ่านในการเข้าเรียน รหัสนี้เป็นการป้องกันบุคคลภายนอก เข้ามาศึกษา ถ้าหาก ระบุรหัสผ่านไว้ นักเรียนที่พยายามเข้ามาในหน้านี้ จะถูกถามให้เดิม รหัสในการเข้า มาใช้บทเรียน ในครั้งแรกเท่านั้น **-ให้บุคคลทั่วไปเข้าชม** คือบุคคลทั่วไปที่ไม่ใช่สมาชิกของเว็บไซต์ สามารถเข้าชมได้ หรือไม่

<u>ส่วนภาษาที่ใช้ในเว็บ</u>

**-ภาษาที่บังคับในการใช้** สามารถเลือกได้ 2 ภาษา คือ ภาษาไทยและภาษาอังกฤษ หาก เลือก "อย่าบังคับ" หมายถึงจะเป็นภาษาไทย

### <u>ส่วนเปลี่ยนชื่อบทบาท</u>

ใช้ในกรณีที่ต้องการเปลี่ยนชื่อบทบาทที่จะแสดงในหน้าเว็บ

## 4.3 การเปิดโหมดเพื่อสร้างเนื้อหารายวิชา

สามารถเข้าไปแก้ไข หรือเพิ่มเติมเนื้อหาและกิจกรรมในรายวิชาได้โดยเลือกไปยังปุ่ม "เริ่มการ แก้ไขในหน้านี้" โดยมีลิงค์ 2 ที่สามารถเลือกกดได้ที่ใดที่หนึ่ง ดังรูป

| KC-Moodle► ECON_101                               |                 | 🧿 เปลี่ยนบทบาทเป็น | <ul> <li>เริ่มการแก้ไขในหน้านี้</li> </ul>                                                                                                    |
|---------------------------------------------------|-----------------|--------------------|----------------------------------------------------------------------------------------------------|
| สมาชิก ⊡<br>袅 นักเรียนและบุคคลทั่วไป              | โครงสร้างหัวข้อ |                    | ข่าวล่าสุด 🕞<br>ตั้งหัวข้อใหม่<br>(ยังไม่มีข่าว)                                                                                                    |
| กิจกรรมทั้งหมด 📃                                  |                 |                    | กิจกรรมที่ก่าลังจะมีขึ้น 📃                                                                                                    |
| C 113200 124 60 374 1                             |                 |                    | ไม่มีกิจกรรมที่กำลังจะเริ่ม                                                                                                    |
| คนกระดานเสวนา 📃<br>เริ่ม                          |                 | •                  | ไปที่ปฏิทิน<br>กิจกรรมใหม่                                                                                                    |
| การค้นหาชั้นสูง 🛞                                 |                 |                    | กิจกรรมล่าสุด 🖃                                                                                                    |
| การจัดการ                                         |                 |                    | <ul> <li>กิจกรรม ดั้งแต่ Monday, 8<br/>November 2010, 03:06PM</li> <li>รายงานฉบับสมบูรณ์ของกิจกรรม<br/>ล่าสุด</li> <li>ไม่มีอะไรโหม่านับตั้งแต่คุณล็อก</li> </ul> |
| รมการแก้ไขในหน้านี้<br>การสังก่า                  |                 |                    |                                                                                                    |
| <ul> <li>คะแนนทั้งหมด</li> <li>กลุ่ม</li> </ul>   |                 | 0                  |                                                                                                    |
| <ul> <li>การสารองข้อมูล</li> <li>ฏ้คืน</li> </ul> |                 |                    | อนครงสุดทาย                                                                                                    |
| 📷 นาเขา<br>🏂 รีเซ็ท                               |                 |                    |                                                                                                    |

หลังจากกดปุ่ม "เริ่มการแก้ไขในหน้านี้" จะปรากฎโหมดสำหรับการแก้ไข ในแต่ละบล็อกดัง รูป

| KC-Moodle► ECON_101                                                                                                 |                                                               | 🎯 เปลี่ยนบทบาทเป็น                                                | <ul> <li>ปิดการแก้ไขในหน้านี้</li> </ul>                                                                    |
|----------------------------------------------------------------------------------------------------|---------------------------------------------------------------|-------------------------------------------------------------------|----------------------------------------------------------------------------------------------------|
| สมาชิก 🕞 🖉 🧐 🗶 😨 🕞                                                                                                  | โดรงสร้างหัวข้อ<br>Ø                                          |                                                                   | ข่าวอ่าสอ                                                                                                   |
| กิจกรรมทั้งหมด ⊡                                                                                                    | 🥮 News forum 🤉 (ป 🖉 🗶 🗞 👌<br>(พัมนิพสงขอมูล                   | 🔹 (พิ่มกิจกรรม 🔹                                                  | กิจกรรมที่กำลังจะมีขึ้น ⊑                                                                                   |
| ศันกระดานเสวนา                                                                                                    | <ul> <li>พิ่มแหล่งข้อมูล</li> <li>พิ่มแหล่งข้อมูล</li> </ul>  | <ul> <li>▼ (ຫັນກິຈກรรม</li> <li>▼ (ອັ)</li> <li>▼ (ອັ)</li> </ul> | เมมกจกรรมทกาลงจะเรม<br>ใปที่ปฏิทิน<br>กิจกรรมใหม่                                                           |
| การจัดการ<br>การจัดการ                                                                                              | <ul> <li>(พัมแหล่งข้อมูล</li> <li>(พิ่มแหล่งข้อมูล</li> </ul> | <ul> <li>๑ เพิ่มกิจกรรม</li> </ul>                                | กิจกรรมอัวสด<br>โจกรรม ดั้งแต่ Monday, 8<br>November 2010, 03:10PM<br>รายงานฉบับสมบูรณ์ของกิจกรรม<br>ถ่าสุด |
| <ul> <li>การตังค่า</li> <li>Assign roles</li> <li>คะแนนทั้งหมด</li> <li>กวรสารองข้อมูล</li> <li>ดู้ก็มู่</li> </ul> | (พิ่มแหล่งข้อมูล                                              | <ul> <li>พิ่มกิจกรรม</li> <li>เพิ่มกิจกรรม</li> </ul>             | ไม่มีอะไรไหม่นับตั้งแต่คุณล็อก<br>อินครั้งสุดท้าย                                                           |

## สัญลักษณ์หรือไอคอนแสดงความหมายในการทำงานต่างๆดังนี้

| สัญลักษณ์ | ความหมาย                                   |
|-----------|--------------------------------------------|
| (6        | ซ่อนไม่ให้นักเรียนเห็น                     |
| •         | เลื่อนรายการเอกสารไปทางซ้ายหรือขวา 1 ระดับ |
| •         | เลื่อนรายการเอกสารไปข้างบนหรือล่าง 1 ระดับ |
| *         | ດນรາຍการเอกสาร                             |
| 8         | มอบหมายบทบาทให้ผู้อื่นดูแล                 |
| . 8       | เรียนรวมกันไม่แบ่งกลุ่ม                    |
| 0         | แก้ไขเอกสาร หรือชื่อ เอกสาร                |
|           | แสดงเฉพาะหัวข้อนั้น                        |
| 8         | ให้หัวข้อนี้เป็นหัวข้อปัจจุบัน             |

4.4 การเพิ่มเนื้อหารายวิชา โดยเนื้อหามี 2 ประเภทคือ "เพิ่มแหล่งข้อมูล" และ "เพิ่มกิจกรรม" ดังรูป

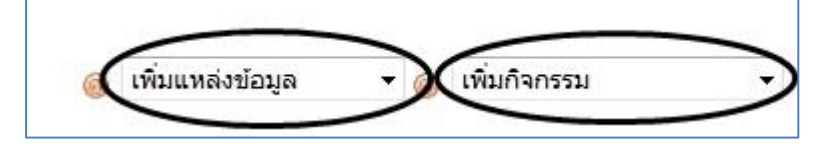

5.การเพิ่มแหล่งข้อมูล

5.1 Label สามารถเพิ่มข้อความและรูปภาพ ที่นำไปสู่ส่วนอื่นๆของรายวิชา แถบเครื่องมือของ HTML Editor ก็จะเหมือนกับ โปรแกรม Editor ทั่วไป เช่นการกำหนดขนาด รูปแบบ สี ของ ตัวอักษร รวมไปถึงการสร้างถิ่งค์ไปยัง URL ต่างๆ เป็นต้น

|   | เขเพม Ladei ลง เน หวขอ 1 🐵                                                                                     |
|---|----------------------------------------------------------------------------------------------------|
|   |                                                                                                    |
|   | ข้อความ* 🐵 (เครื่องมือปรับแต่งข้อความ)                                                                         |
| T | rebuchet • 3 (12 pt) • • • • • • • • • B I U<br>雷 雪 雪 ■   • 1 • 1• 註 註 镡 镡 「 • • • • • • • • • • • • • • • • • |
|   |                                                                                                    |
| P | ath: body » p » strong                                                                                         |

| บทที่ 1                                    |                            |                |      |
|--------------------------------------------|----------------------------|----------------|------|
| 0                                          |                            |                |      |
|                                            |                            |                |      |
| 12,720                                     |                            |                |      |
| เหศึกษาจากไฟ                               | ล์ที่กำหนดให้ แล้วตอบคำถา: | ม และส่งงานในบ | ทนี้ |
| เหศึกษาจากไฟ                               | ล์ที่กำหนดให้ แล้วตอบคำถา  | ม และส่งงานในบ | ทนั  |
| <ul> <li>เหศึกษาจากไฟ</li> <li> </li></ul> | ล์ที่กำหนดให้ แล้วตอบคำถาะ | ม และส่งงานในบ | ทน์  |

5.2 หน้าตัวหนังสือธรรมดา เป็นการสร้างตัวหนังสือ สำหรับแสดงข้อความให้แก่นักศึกษา 5.3 หน้าเว็บเพจ เป็นการสร้างหน้าหน้าเว็บเพจ โดยที่ไม่จำเป็นต้องมีความรู้พื้นฐานในเรื่องภาษา HTML เครื่องมือ HTML Editor จะเป็นตัวสำหรับแปลงเนื้อหาหรือข้อมูลของที่นำเข้าไปเก็บไว้เป็น HTML Code

5.4 ไฟล์หรือเว็บไซต์ สามรถนำไฟล์เอกสารประกอบการเรียนอัพโหลดขึ้นเว็บไซต์เพื่อให้นักศึกษา ดาวน์โหลดได้

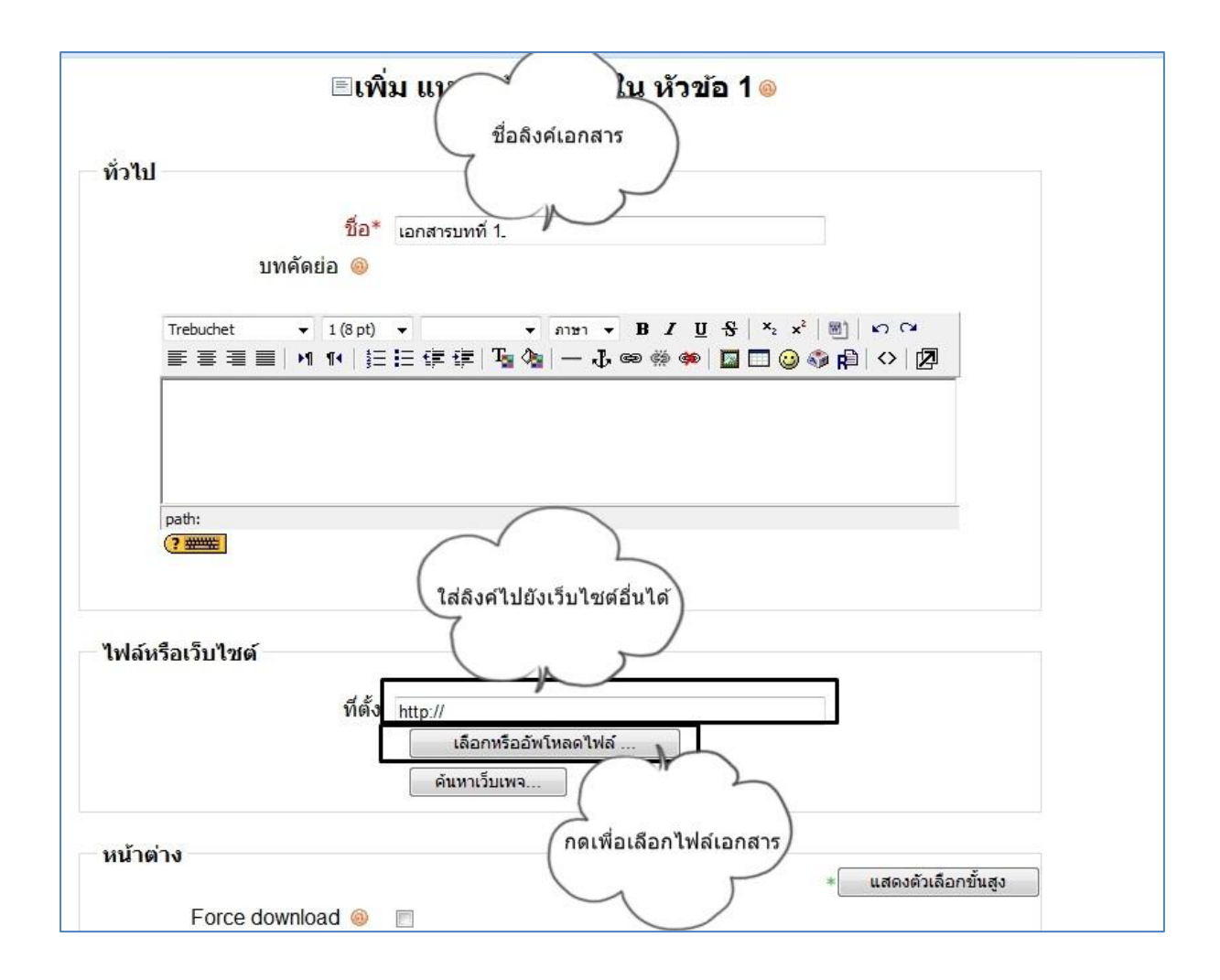

#### หลังจาก กดปุ่มกดปุ่ม "เลือกหรืออัพโหลดไฟล์" จะปรากฏ หน้าจัดการไฟล์

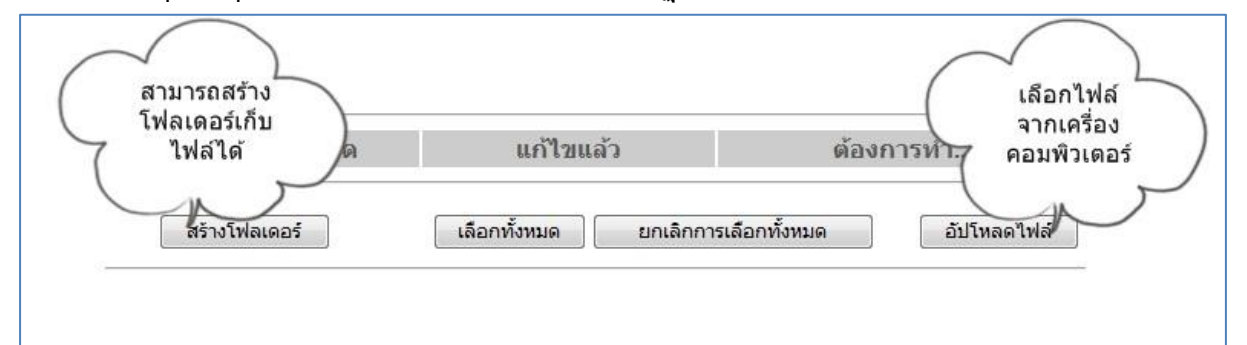

์ โดยสามารถกดปุ่ม "สร้างโฟลเดอร์" เพื่อสร้างที่เอกสารให้เป็นหมวดหมู่

| สร้างโฟลเดอร์ใน / <sup>.</sup> |  |
|--------------------------------|--|
|                                |  |
|                                |  |

หรือกดปุ่ม "อัพโหลดไฟล์" เพื่อเลือกไฟล์จากกอมพิวเตอร์ส่วนบุกกล

| อัปโหลดไฟล์นี้ | Browse |
|----------------|--------|
| อบ เหลด เพลน   |        |
| ยกเลิก         |        |
|                |        |

\* ไฟล์ที่สามารถอัพโหลคได้ ตัวอย่างเช่น .doc .ppt .xls .swf เป็นต้น และควรตั้งชื่อไฟล์เป็น ภาษาอังกฤษก่อนจะทำการอัพโหลดขึ้นเว็บไซต์

## หลังจากอัพโหลดไฟล์เรียบร้อยแล้ว กดเลือกไฟล์ที่ต้องการ

| ชื่อ           | ขนาด         | แก้ไขแล้ว                 | ต้องการทำ          |
|----------------|--------------|---------------------------|--------------------|
| ] 📴 Chapter1   | 0 ไบต์       | 11November 2010, 03:18 PM | เปลี่ยนชื่อ        |
| 🛾 🗟 doc1.doc   | 25.5กิโลไบต์ | 11November 2010, 03:25 PM | เลือก เปลี่ยนชื่อ  |
| 🛾 🔨 doc1.pptx  | 32.3กิโลไบต์ | 11November 2010, 03:25 PM | (เลือก)เปลี่ยนชื่อ |
| ายไฟล์ที่เลือก | ¥            |                           |                    |

จากนั้นจะกลับไปยังหน้าเคิม แล้วกคปุ่ม "บันทึกการเปลี่ยนแปลง"

| ไฟล์หรือเว็บไชต์<br>ที่ตั้ง  | ไฟล์ที่<br>เลือกมา<br>doc1.pptx<br>เลือกหรืออัพโทลดไฟล์<br>ด้นหาเว็บเพจ |
|------------------------------|-------------------------------------------------------------------------|
| หน้าต่าง                     |                                                                         |
| Force download 🔞             |                                                                         |
| หน้าต่าง                     | ทน้าต่างเดิม ▼<br>Note: some media files may ignore this setting        |
| พารามิเตอร์                  | * แสดงตัวเลือกขั้นสูง                                                   |
| การตั้งค่าโมดูลปกติ          |                                                                         |
| Visible<br>[[idnumbermod]] 🥹 | แสดง 🔫                                                                  |
| <                            | บันทึกการเปลี่ยนแปลง<br>บันทึกการเปลี่ยนแปลงและแสดงผล ยกเลิก            |

5.5 **ใดเรกทอรี** คือการสร้างแหล่งข้อมูล จะปรากฏไฟล์เอกสารทั้งหมดที่อยู่ในรายวิชา โดยนักเรียน สามารถ เข้าไปดาวโหลดได้

| ทั่วไป                     | รู้จะ                                               |
|----------------------------|-----------------------------------------------------|
|                            | ับยั รวมแหล่งข้อมูล<br>บทคัดย่อ 🎯                   |
| Trebuche<br>≣ ≣ ≣<br>แหล่ง | t • 3 (12 pt) • • • • • • • • • • • • • • • • • • • |
| path: bo                   | dy » p                                              |
|                            |                                                     |

จะปรากฏหน้ารวมไฟล์ทั้งหมดของรายวิชา ดังรูป

| หลงขอมูล เนบทท 1         |                           |                           |
|--------------------------|---------------------------|---------------------------|
|                          |                           |                           |
| ชื่อ                     | ขนาด                      | แก้ไขแล้ว                 |
| Chapter1                 | 0 ไบต์                    | 11November 2010, 03:18 PM |
| 📴 Presenter              | 2.1เม <mark>กะไบต์</mark> | 11November 2010, 04:15 PM |
| 😰 bunny.flv              | 2.2เมกะไบต์               | 11November 2010, 04:02 PM |
| doc1.doc                 | 25.5กิโลไบต์              | 11November 2010, 03:25 PM |
| 🔮 doc1.pptx              | 32.3กิโลไบต์              | 11November 2010, 03:25 PM |
| yenta4-emoticon-0004.gif | 36กิโลไบต์                | 11November 2010, 04:03 PM |

### 6.การเพิ่มกิจกรรม

6.1 กระดานเสวนา หรือที่เรียกกันว่า Web board มีสำหรับให้อาจารย์ตั้งหัวข้อเพื่อให้นักศึกษาเข้ามา แสดงกวามกิดเห็นหรือแลกเปลี่ยนกวามรู้ในหัวข้อนั้นๆ

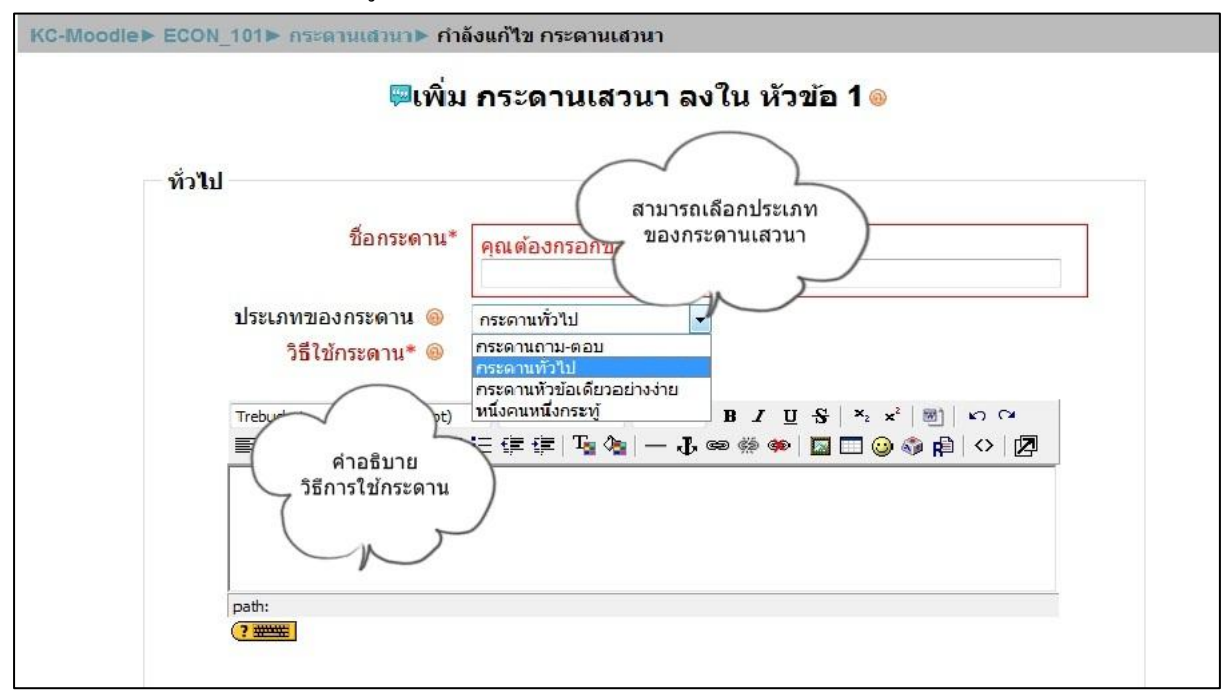

กระดานเสวนามีหลายประเภทโดยแบ่งการใช้งานได้ดังนี้ -**กระดานถามตอบ** หากต้องการเห็นคำตอบของคนอื่น จะต้องตอบคำถามก่อนเท่านั้น

-กระดานทั่วไป นักเรียนสามารถตั้งกระทู้ได้ และสามารถเห็นคำตอบของผู้อื่นได้
 -กระดานหัวข้อเดียวอย่างง่าย เป็นกระทู้ที่มีหัวข้อเดียว และเนื้อหาทุกอย่างอยู่ภายในหน้า
 เดียวกัน

-หนึ่งคนหนึ่งกระทู้ แต่ละคนจะโพสต์กระทู้ในหัวข้อของตนได้ 1 กระทู้ แต่ทุกคนจะสามารถ ตอบได้ทุกกระทู้

6.2 การบ้าน คือการส่งการบ้านของนักเรียนในรูปแบบต่างๆที่อาจารย์กำหนดขึ้น

 อัพโหลดไฟล์ขั้นสูง คือการกำหนดให้ส่งการบ้านแบบให้อัพโหลดไฟล์ โดยสามารถ ตั้งวันที่และเวลาในการส่งได้ พร้อมการให้คะแนน

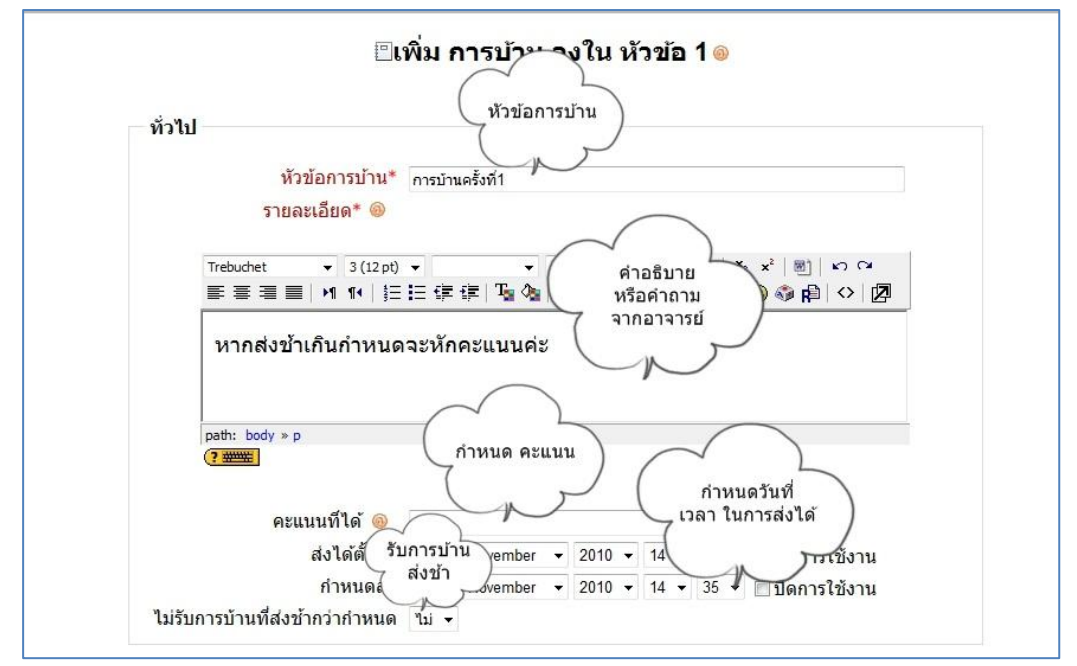

สามารถเลือกขนาคไฟล์สูงสุดที่ให้อัพโหลค และกำหนคไฟล์ที่ให้อัพโหลคได้

| อัพโหลดไฟล์ชั้นสูง                             | $\frown$                             |
|------------------------------------------------|--------------------------------------|
| ขนาดสูงสุด                                     | 1เมกะใบต์ ว่าหนดขนาดไฟล์             |
| Allow deleting 🐵                               | ใช่ 🕶 ลบไฟล์ได้                      |
| Maximum number of uploaded files <a>li&gt;</a> | 3 •                                  |
| Allow notes  i                                 | ◄ اندا                               |
| Hide description before available date 🔞       | Tai 🔹                                |
| อีเมลแจ้งอาจารย์ 🛞                             | ไม่ 👻                                |
| Enable Send for marking 🛞                      | ीरं ▼                                |
| การดังค่าไมดูลปกตี<br>ระบบกลุ่ม 🎯              | เรียนรวมกันไม่แบ่งกลุ่ม 👻            |
| Visible                                        | แสดง 🔻                               |
| [[idnumbermod]] 🔞                              |                                      |
| Grade category                                 | ไม่ระบุประเภท ◄                      |
|                                                | บันทึกการเปลี่ยนแปลง                 |
|                                                | บันทึกการเปลี่ยนแปลงและแสดงผล ยกเลิก |
|                                                | คณต้องกรอกข้อมลในช่องที่ขึ้น *       |

 คำตอบออนไลน์ คือการส่งคำตอบแบบออนไลน์ โดยไม่มีการส่งไฟล์ เป็นเพียง ข้อความ หรือรูปภาพเท่านั้น

| พรมอน เวก เห.                                                                                  | คุณต้องกรอกช่องนี้                                    |          |
|------------------------------------------------------------------------------------------------|-------------------------------------------------------|----------|
|                                                                                                | -                                                     |          |
| รายละเอียด* 🐵                                                                                  |                                                       |          |
|                                                                                                |                                                       | 6        |
| Trebuchet - 1 (8 pt)                                                                           | ד איז איז איז איז איז איז איז איז איז איז             | _        |
| 를 듣 듣 듣   א א   }Ξ                                                                             | 注 拝 拝   塩 偽  ― 心 ∞ ∞ ∞   🛛 🗔 🥹 🖏 🛱   ◇   🗵            | <u> </u> |
|                                                                                                |                                                       |          |
|                                                                                                |                                                       |          |
|                                                                                                |                                                       |          |
|                                                                                                |                                                       |          |
|                                                                                                |                                                       |          |
|                                                                                                |                                                       |          |
| path:                                                                                          |                                                       |          |
| path:                                                                                          |                                                       |          |
| path:                                                                                          |                                                       |          |
| path:<br>(? ************************************                                               | 100 👻                                                 |          |
| path:<br>(?*******)<br>คะแนนที่ได้ ๏๏<br>ส่งได้ตั้งแต่                                         | 100 •<br>16 • November • 2010 • 14 • 50 • โลคกรให้งาน |          |
| path:<br>(?*******)<br>คะแนนที่ได้ ๏<br>ส่งได้ตั้งแต่<br>ถ่าหาเคล่ง                            | 100                                                   |          |
| path:<br>(?))<br>คะแนนที่ได้ @<br>ส่งได้ตั้งแต่<br>กำหนดส่ง                                    | 100                                                   |          |
| path:<br>(?))<br>คะแนนที่ได้ (@)<br>ส่งได้ตั้งแต่<br>กำหนดส่ง<br>ไม่รับการบ้านที่ส่งข้ากว่าก่า | 100                                                   |          |
| path:<br>? ************************************                                                | 100                                                   |          |
| path:<br>(?))<br>คะแนนที่ได้ (@)<br>ส่งได้ตั้งแต่<br>กำหนดส่ง<br>ไม่รับการบ้านที่ส่งข้ากว่ากำ  | 100                                                   |          |

ส่งโดยให้อัพโหลดไฟล์ จะคล้ายคลึงกับการส่งการบ้านแบบ "อัพโหลดไฟล์ขั้นสูง"
 ต่างกันที่ "การอัพโหลดไฟล์ขั้นสูง" สามารถกำหนดรายละเอียดของไฟล์ได้มากกว่า

|               | เหอพ เหลด เห                  | ไล้                                                         |                                                                                          |                                                                                                    |            |                                                                                                    |              |
|---------------|-------------------------------|-------------------------------------------------------------|------------------------------------------------------------------------------------------|----------------------------------------------------------------------------------------------------|------------|----------------------------------------------------------------------------------------------------|--------------|
| •<br>!= :=    |                               | ภาช                                                         | n <b>v</b> B                                                                             | I                                                                                                    | U t        | 5   ×                                                                                                    | ► CA (B) × 3 |
| 100           |                               |                                                             |                                                                                          |                                                                                                    |            | -                                                                                                    |              |
| 100           | Maurahan                      |                                                             | 2010                                                                                     | 15                                                                                                    | 16         | •                                                                                                    |              |
| 01            | November                      |                                                             | 2010 -                                                                                   | 15                                                                                                    | 210<br>210 | 00 -                                                                                                    | — บดการเขงาน |
| 23 ▼<br>ไม่ ▼ | November                      | •                                                           | 2010 +                                                                                   | 15                                                                                                    | •          | UU <del>•</del>                                                                                                    | 🔲 บดการเชงาน |
|               |                               |                                                             |                                                                                          |                                                                                                    |            |                                                                                                    |              |
|               |                               |                                                             |                                                                                          |                                                                                                    |            |                                                                                                    |              |
|               | 100<br>16 ▼<br>23 ▼<br>"lui ▼ | ▼ 译 译 下 ◆<br>100<br>16 • November<br>23 • November<br>111 • | ▼ ▼ 113<br>注 信 信 信 「T」 0」 -<br>Ná.<br>100<br>16 ▼ November ▼<br>23 ▼ November ▼<br>Tui ▼ | <ul> <li>▲ あいまり ・ B</li> <li>三 信 信 信 下 0 ● - 長 ● </li> <li>Ná.</li> <li>100</li> <li>16 ・ November ・ 2010 ・</li> <li>23 ・ November ・ 2010 ・</li> <li>1ょ ・</li> </ul> |            | <ul> <li>■ 「「」」、</li> <li>● 「」」、</li> <li>● 「」</li> <li>● 「」</li> <li>● 「」</li> <li>● ● ● ● ● ● ● ● ● ● ● ● ● ● ● ● ● ● ●</li></ul> |              |

ส่งงานนอกเว็บ คือ การกำหนดงานผ่านเว็บ แต่ให้นักเรียนส่งงานนอกเว็บ โดยอาจอยู่
 ในรูปแบบรายงานที่เป็นกระดาษ

| รายละเอียด* 🐵                                                                 | สงงานเ                       | 1941111              |                                       |                       |                            |                                           |   |                                                        |
|-------------------------------------------------------------------------------|------------------------------|----------------------|---------------------------------------|-----------------------|----------------------------|-------------------------------------------|---|--------------------------------------------------------|
| Trebuchet 👻 3 (12 pt)                                                         | -                            | •                    | ภาษา 🔻                                | В                     | ΙŪ                         | <del>\$</del>                             | × | 2 x <sup>2</sup> (188)   KA CM                         |
| <b>≣ ≣ ≣   M 14   </b> §⊟                                                     | i≘ ∰                         | 🗊   Ta 🗞             | -4                                    | <b>G</b>              | 🗱 🏟                        |                                           |   | 😀 🚳 🛱   💠   🗖                                          |
| ?                                                                             |                              |                      |                                       |                       |                            |                                           |   |                                                        |
| คะแนนที่ได้ 🐵                                                                 | 100                          |                      |                                       |                       |                            | •                                         |   |                                                        |
| คะแนนที่ได้ 🐵<br>ส่งได้ตั้งแต่                                                | 100<br>16 -                  | November             | ✓ 201                                 | 0 🗸                   | 15 👻                       | •                                         | • | ่ ⊟ ปิดการใช้งาน                                       |
| คะแนนที่ได้ 🛞<br>ส่งได้ตั้งแต่<br>กำหนดส่ง                                    | 100<br>16 •<br>23 •          | November<br>November | <ul><li>✓ 201</li><li>✓ 201</li></ul> | 0 <del>•</del><br>0 • | 15 <b>•</b><br>15 <b>•</b> | ▼<br>05<br>05                             | • | <ul> <li>ปิดการใช้งาน</li> <li>ปิดการใช้งาน</li> </ul> |
| คะแนนที่ได้ 🛞<br>ส่งได้ตั้งแต่<br>กำหนดส่ง<br>ไม่รับการบ้านที่ส่งช้ากว่ากำหนด | 100<br>16 ▾<br>23 ▾<br>ไม่ ▾ | November<br>November | <ul><li>✓ 201</li><li>✓ 201</li></ul> | 0 <del>•</del><br>0 • | 15 ▼<br>15 ▼               | <ul><li>▼</li><li>05</li><li>05</li></ul> | • | ่ ่่⊟ บีดการใช้งาน<br>่ ่ ่ ่ ี บีดการใช้งาน           |

6.3 ห้องสนทนา ห้องสนทนาหรือที่เรียกกันว่า Chat มีสำหรับให้อาจารย์ตั้งห้องสนทนาสำหรับ นักศึกษาที่เข้ามาออนไลน์รายวิชาในช่วงเวลาเดียวกัน ได้สนทนาแลกเปลี่ยนความกิดเห็นกันในช่วงเวลาจริงที่ นักศึกษาเข้ามาใช้งานระบบซึ่งจะอยู่ในส่วนของการเพิ่มกิจกรรม

| ชื่อห้อง                                                                                                    | * คณต้องกรอกช่องนี้                                           |
|----------------------------------------------------------------------------------------------------|---------------------------------------------------------------|
|                                                                                                    |                                                               |
| davla* @                                                                                                    |                                                               |
| Pi 114 I ** 🥨                                                                                                    |                                                               |
| Trahuchat = 1/8 ni                                                                                                    |                                                               |
|                                                                                                    |                                                               |
|                                                                                                    | ;= := := :=   • • • • • • • • • • • • • • • • • •             |
| aath:                                                                                                    | สามารถกำหนดวัน-เวลา                                           |
| (? ####                                                                                                    | ที่จะเริ่มสนทนาใด้                                            |
| and the second second s |                                                               |
| E                                                                                                    |                                                               |
| เวลาสนทนาครงดอเ                                                                                                    | 11 16 ▼ November ▼ 2010 ▼ 15 ▼ 10 ▼                           |
|                                                                                                    | ้ำ ไม่ระบุเวลาสนทนา                                           |
| เสวนาเรองนข                                                                                                    |                                                               |
| เสวนาเรองนช<br>บันทึกการเสวนาครั้งที่ผ่านม                                                                                                    | 11 ไม่มีการลบข้อความ 🔸 บันทึกการสนทนา                         |
| เสวนาเรองนข<br>บันทึกการเสวนาครั้งที่ผ่านม<br>ทกคนสามารถดการเสวนาครั้ง                                                                                                    | า <sup>1</sup> ไม่มีการลบข้อความ ▼บันทึกการสนทนา<br>ที่ 1 ป ▼ |

## ตัวอย่างหน้า ห้องสนทนา ดังรูป

|                                        | kctrain kctrain<br>tis 00:10 tšen |
|----------------------------------------|-----------------------------------|
| 💛 15:18: kctrain kctrain เข้าพ้องสนพนา |                                   |
| 🕑 15:18 kctrain: สวัสดีค่ะ             |                                   |
|                                        |                                   |
|                                        |                                   |
|                                        |                                   |
|                                        |                                   |
|                                        |                                   |
|                                        |                                   |
|                                        |                                   |
|                                        |                                   |
|                                        |                                   |
|                                        |                                   |
|                                        |                                   |
|                                        |                                   |
|                                        |                                   |
|                                        |                                   |
|                                        |                                   |
| I IIIIIIIIIIIIIIIIIIIIIIIIIIIIIIIIIIII | 4 m                               |

6.4 แบบทดสอบ ใช้สำหรับสร้างข้อสอบหรือแบบฝึกหัดให้นักศึกษาทำในแต่ละบทเรียน/หัวข้อ โดย เมื่อนักศึกษาทำแบบทดสอบ โดยระบบจะตรวจให้โดยอัตโนมัติตามกะแนนและกำตอบที่กำหนดไว้

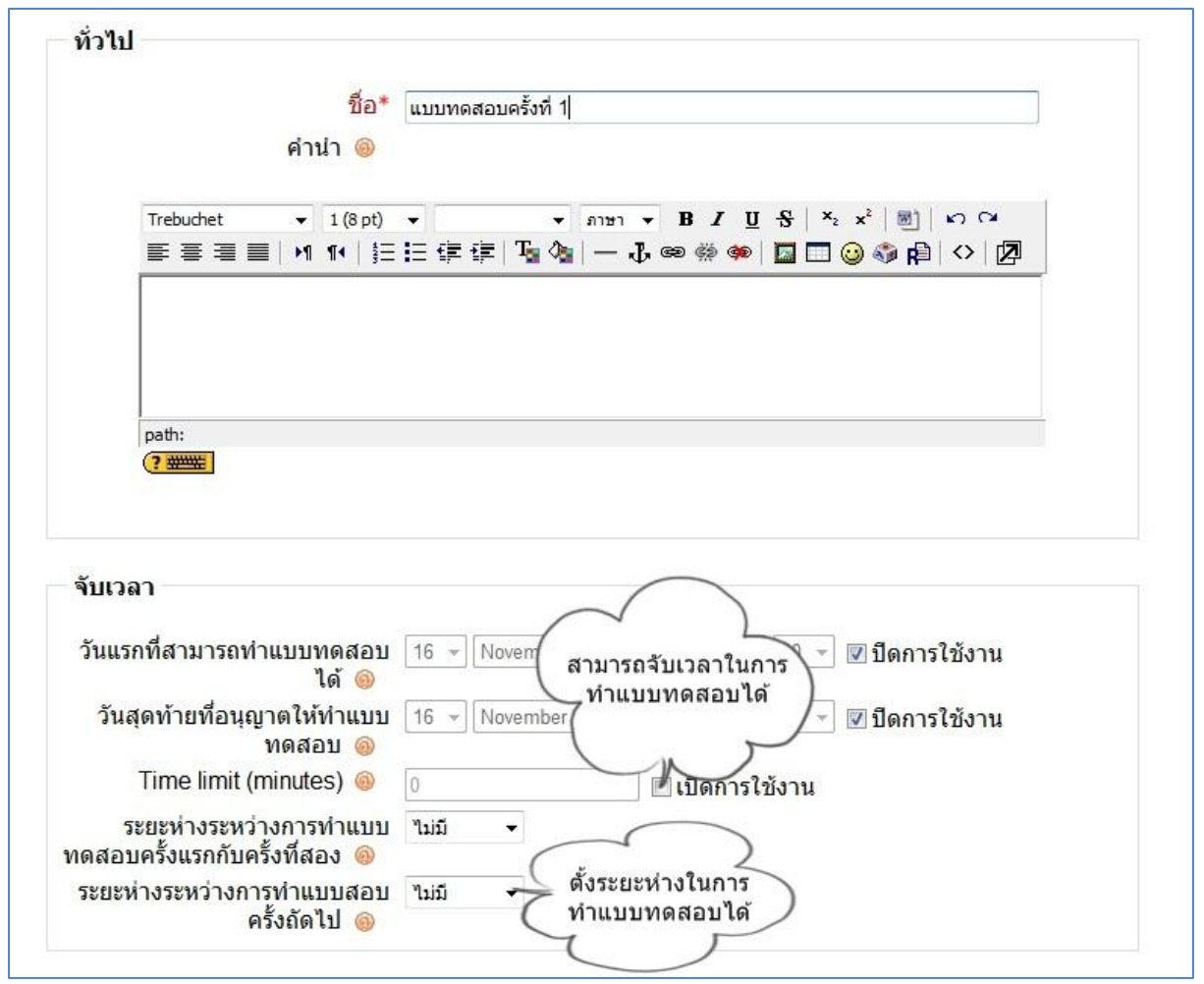

- ชื่อ คือส่วนสำหรับชื่อแบบทคสอบ
- คำน้ำ คือคำอธิบายเกี่ยวกับแบบทดสอบ
- วันแรกที่สามารถทำแบบทดสอบ คือการตั้งวันและเวลาที่จะสามารถเปิดให้นักเรียน ทำแบบทดสอบได้
- วันสุดท้ายที่อนุญาตให้ทำแบบทดสอบ คือหลังกำหนดการ นักเรียนจะไม่สามารถทำ แบบทดสอบได้
- Time limit (minutes) คือใช้สำหรับกำหนดเวลาในการทำแบบทดสอบ
- ระยะห่างระหว่างการทำแบบทดสอบครั้งแรกกับครั้งที่สอง คือสามารถตั้งระยะในการ ทำแบบทคสอบได้ เพื่อให้เวลานักเรียนไปทบทวนบทเรียนก่อนที่จะทำแบบทคสอบ อีกครั้ง
- ระยะห่างระหว่างการทำแบบทดสอบครั้งถัดไป คือหากตั้งค่าในการทำแบบทคสอบ ได้หลายครั้ง โดยสามารถตั้งค่าการทำแบบทดสอบในครั้งถัดไปได้

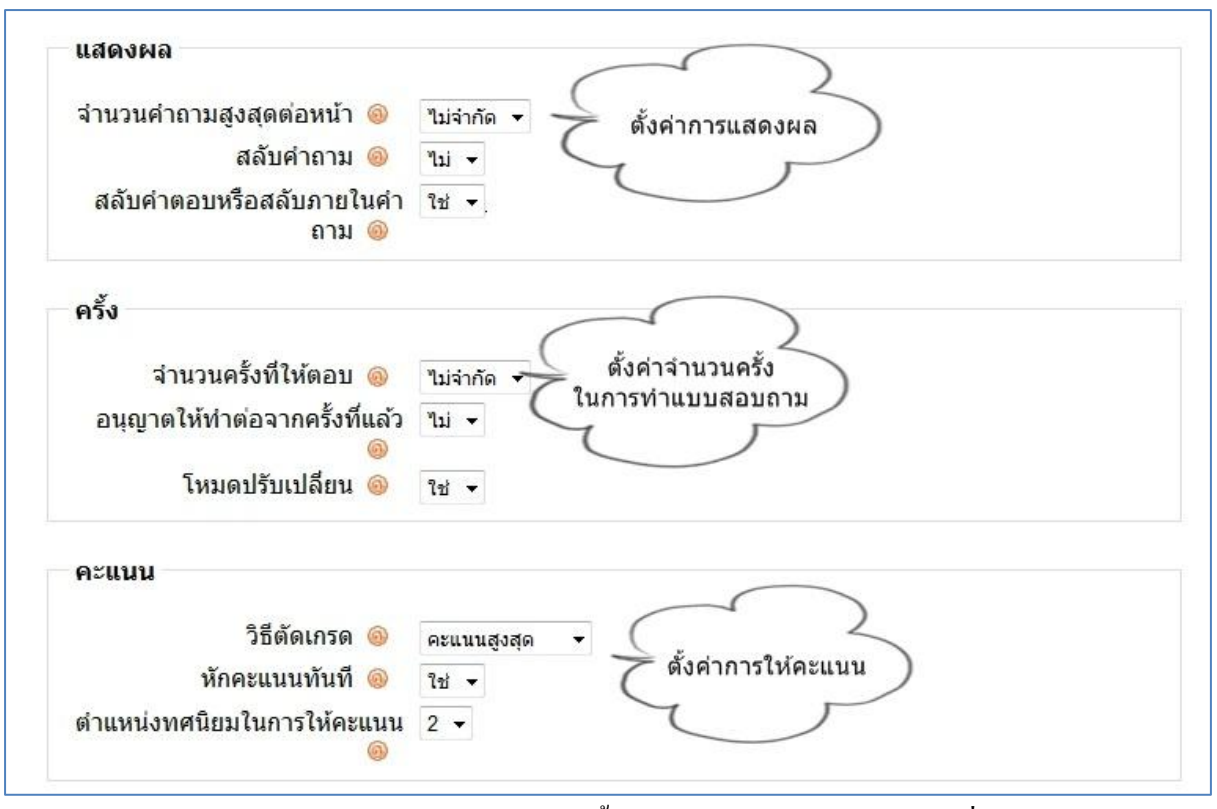

- จำนวนคำถามสูงสุดต่อหน้า คือการตั้งก่าการแสดงผลจำนวนคำถาม ที่จะแสดงใน หนึ่งหน้า
- สลับคำถาม คือการตั้งค่าให้มีการสลับคำถามโดยนักเรียนแต่ละคนจะได้รับคำถาม สลับข้อกัน
- สลับคำตอบหรือสลับภายในคำถาม คือการตั้งค่าให้มีการสลับคำตอบ ในกรณีที่มี ทางเลือกหลายข้อ
- จำนวนครั้งที่ให้ตอบ คือสามารถตั้งจำนวนครั้งในการให้นักศึกษาตอบได้
- อนุญาตให้ทำต่อจากครั้งที่แล้ว คือสามารถกำหนดได้ว่าจะให้ทำต่อได้หรือไม่ได้
- โหมดปรับเปลี่ยน คือสามารถปรับเปลี่ยนแบบสอบถามได้
- วิธีตัดเกรด คือการเลือกการให้คะแนนนักเรียน
- หักคะแนนทันที คือการหักคะแนนทันทีที่มีการตอบผิด
- ตำแหน่งทศนิยมในการให้คะแนน คือสามารถกำหนดจุดทศนิยมในการให้คะแนนได้

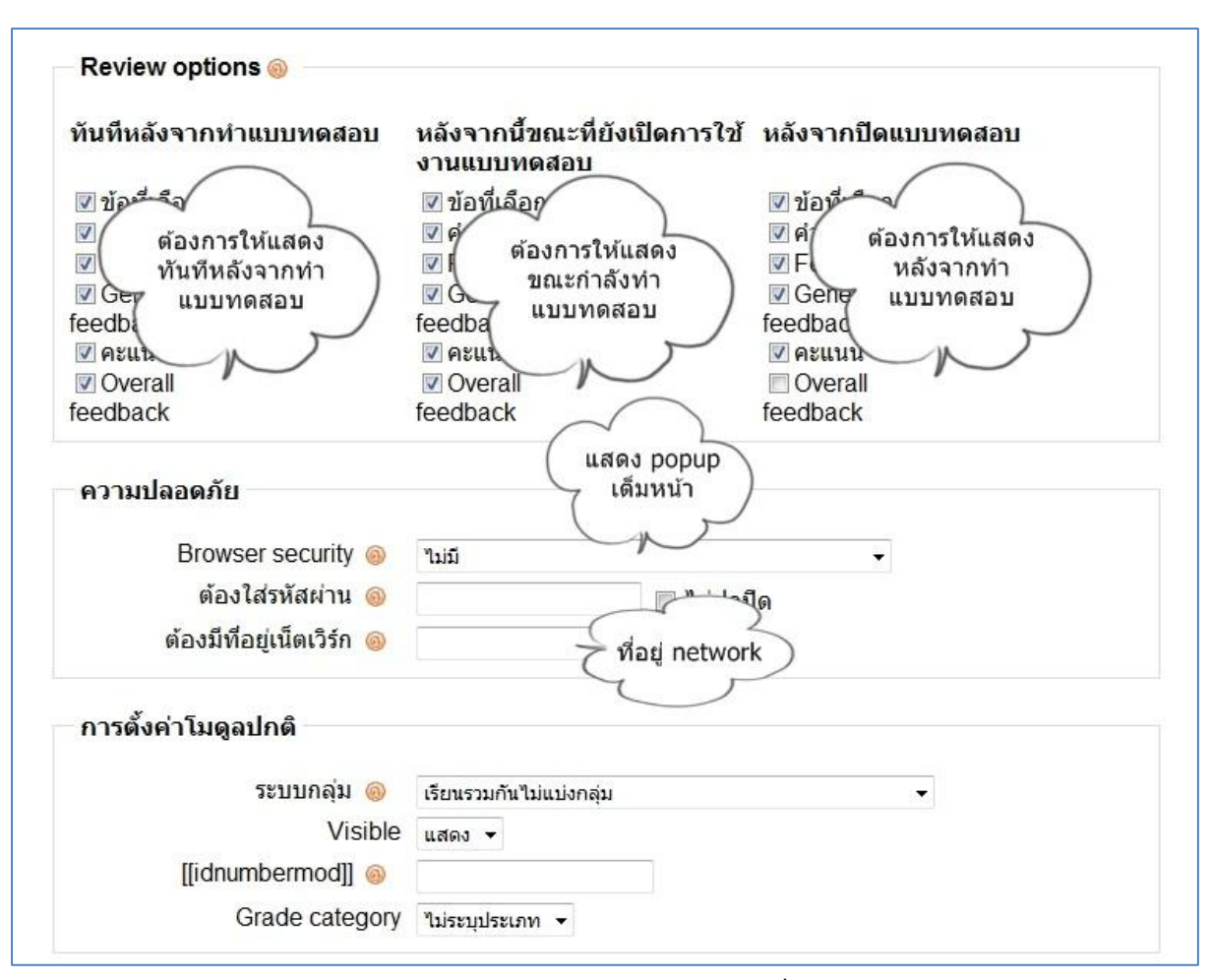

- Review options สามารถกำหนดการแสดง โดยแบ่งเป็น
  - -ทันทีหลังจากทำแบบทคสอบ คือ ต้องการให้แสคงที่เลือกไว้ ทันทีหลังจาก ทำแบบทคสอบ
  - -หลังจากนี้ขณะที่ยังเปิดการใช้งานแบบทดสอบ คือ ให้ทำการแสดงที่เลือก
  - ไว้ ในขณะที่ยังใช้งานแบบทคสอบ
  - -หลังจากปิดแบบทดสอบ คือ ให้ทำการแสดงที่เลือกไว้ หลังจากปิด แบบทดสอบ
- Browser security คือ การกำหนดให้ตัวข้อสอบแสดง popup ให้เต็มจอ
- ต้องใส่รหัสผ่าน คือ สามารถกำหนดรหัสผ่านในการเข้าทำแบบทดสอบได้
- ต้องมีที่อยู่เน็ตเวิร์ก คือ สามารถกำหนด IP ของแบบทดสอบได้

| Grade boundary 1  | 00%                                     |
|-------------------|-----------------------------------------|
| Feedback          |                                         |
| Grade boundary    |                                         |
| Feedback          |                                         |
| Grade boundary    |                                         |
| Feedback          |                                         |
| Grade bounda      | สามารถกำหนด<br>- เปอร์เซ็น feedback ได้ |
| Feedback          |                                         |
| Grade boundary    |                                         |
| Feedback          |                                         |
| Grade boundary 09 | %                                       |
|                   | Add 3 more feedback fields              |
| ſ                 | Nu Canada I Summer                      |
|                   | บนทุกการเบลยนแบลง                       |

- Grade boundary สามารถกำหนด feedback ได้ โดยใส่เปอร์เซ็นที่ต้องการ
- Feedback สามารถเพิ่มข้อความที่ต้องการสื่อให้นักเรียนทราบ

#### การสร้างและแก้ไขแบบทดสอบ

้ กำถามมีหลายประเภทให้เลือก ซึ่งสามารถสร้างคลังแบบสอบถามได้

| แบบทดสอบ คำย            | เถาม ประเภท นำเข้า ส่งออก                                                                                                    |
|-------------------------|----------------------------------------------------------------------------------------------------|
| Questions in this quiz  | Question bank                                                                                                    |
| ยังไม่มีคำถามในแบบทดสอบ | ประเภท Default for 751101 PRINCIPLES OF ECONOMICS I                                                                                                    |
|                         | 📝 แสดงคำถามจากประเภทย่อยด้วย                                                                                                    |
|                         | 🥅 แสดงคำถามเก่า                                                                                                    |
|                         | Show question text in the question list                                                                                                    |
|                         |                                                                                                    |
|                         | The default estagent for guestions shared in centert '75'                                                                                                    |
|                         | The default category for questions shared in context '75'                                                                                                    |
|                         | The default category for questions shared in context '75'<br>PRINCIPLES OF ONOMICS I'.                                                                                                    |
|                         | The default category for questions shared in context '75'<br>PRINCIPLES PRINCIPLES สร้างคำถามใหม่(ทีละเ                                                                                                    |
|                         | The default category for questions shared in context '75'<br>PRINCIPLES NOMICS I '.<br>ประเภทค่าถาม สร้างคำถามใหม่(ทีละเ                                                                                                    |
|                         | The default category for questions shared in context '75'<br>PRINCIPLES NOMICS I'.<br>ประเภทค่าถาม<br>เลือก<br>เลือก                                                                                                    |
|                         | The default category for questions shared in context '75'<br>PRINCIPLES NOMICS I'.<br>ประเภทค่าถาม<br>เลือก<br>เมิมมค่า ค่าถามค่านวณ                                                                                                    |
|                         | The default category for questions shared in context '75'<br>PRINCIPLES NOMICS I'.<br>ประเภทค่าถาม<br>เลือก<br>เลือก<br>เมมนค่า ค่าอธิบาย<br>ค่าอธิบาย<br>อามเรียง                                                                                                    |
|                         | The default category for questions shared in context '75'<br>PRINCIPLES NOMICS I '.<br>ประเภทค่าถาม<br>เลือก<br>เสือก<br>เมมค์ ค่าถามด้านวณ<br>ค่าอธิบาย<br>ความเรียง<br>ต่าอามจับค่                                                                                                    |
|                         | The default category for questions shared in context '75'<br>PRINCIPLES NOMICS I'.<br>ประเภทคำถาม<br>เลือก<br>เลือก<br>ค่าอามเรียง<br>ค่าอามบัยง<br>ค่าถามจับคุ่<br>Embedded answers (Cloze)                                                                                                    |
|                         | The default category for questions shared in context '75'<br>PRINCIPLES NOMICS I'.<br>ประเภทคำถาม<br>เลือก<br>เลือก<br>ค่าอธิบาย<br>ความเรียง<br>ค่าถามข้านวณ<br>ค่าอกมารัยง<br>ค่าถามปรมัย                                                                                                    |
|                         | The default category for questions shared in context '75'<br>PRINCIPLES NOMICS I'.<br>ประเภทคำถาม ซลือก<br>เลือก<br>เลือก<br>เลือก<br>ต่าอธิบาย<br>ความเรียง<br>ต่าถามอันคู่<br>Embedded answers (Cloze)<br>ค่าถามอันยุ<br>ค่าถามอันยุ                                                                                                    |
| ส่านักบริการเทคโน       | The default category for questions shared in context '75'<br>PRINCIPLES NOMICS I'.<br>ประเภทคำถาม หลือก<br>เรื่อก<br>เรื่อก<br>เกิดเป็นกระ<br>เกิดเป็นกระ<br>เกิดเป็นไป<br>เกิดเป็นไป<br>เกิดเป็นไป<br>เกิดเป็นไป<br>เกิดเป็นไป<br>เกิดเป็นกระ<br>เกิดเป็นกระ<br>เกิดเป็นกระ<br>เกิดเป็นกระ<br>เกิดเป็นกระ<br>เกิดเป็นไป<br>เกิดเป็นกระ<br>เกิดเป็นไป<br>เกิดเป็นกระ<br>เกิดเป็นไป<br>เกิดเป็นไป<br>เกิดเป็น<br>เกิดเป็นไป<br>เกิดเป็นไป<br>เกิดเป็นไป<br>เกิดเป็น<br>เกิดเป็น<br>เกิดเป็นไป<br>เกิดเป็น<br>เกิดเป็น<br>เกิดเกิดเป็น<br>เกิดเป็น<br>เกิดเกิดเป็น<br>เ |

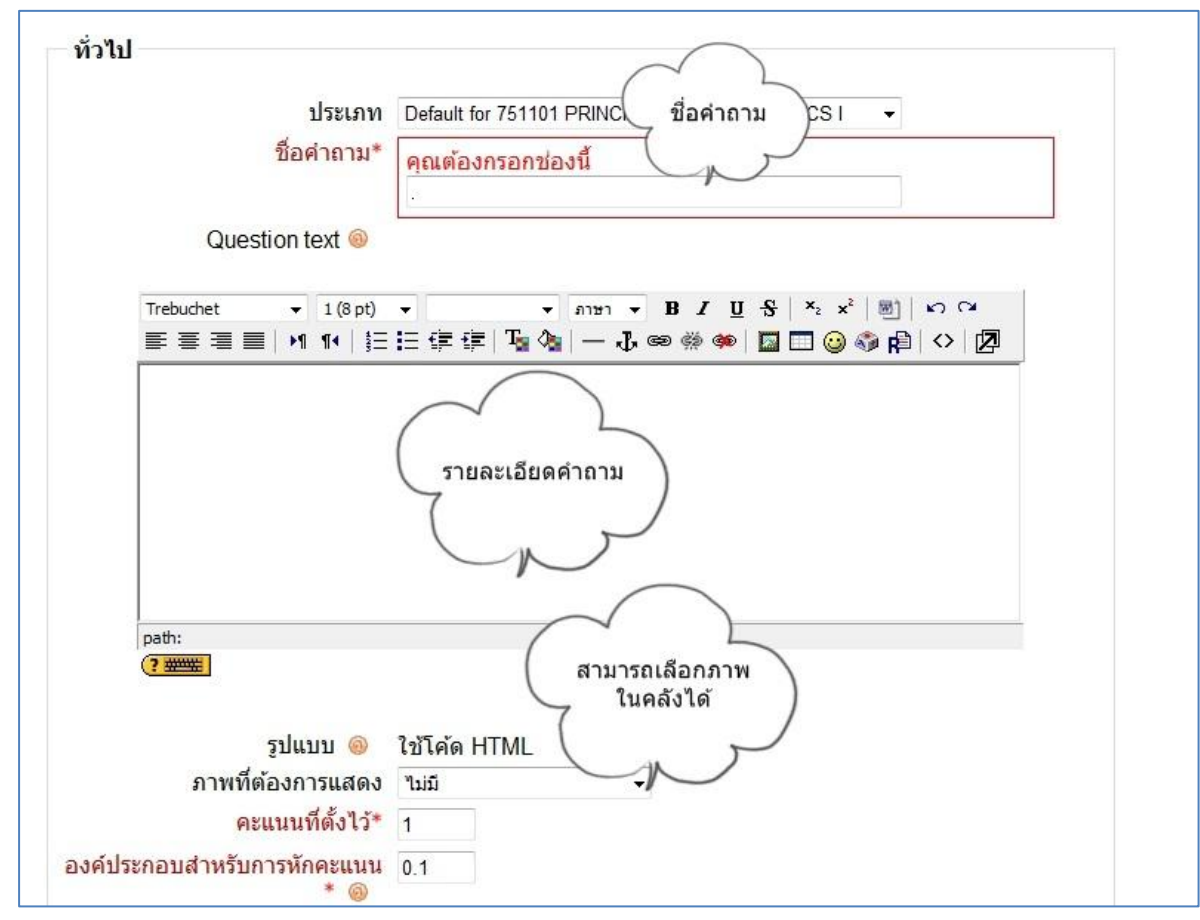

6.4.1 คำถามปรนัย การตอบคำถาม (อาจมีภาพประกอบ) ผู้ตอบต้องเลือกจากตัวเลือกที่ให้ไว้ คำถามปรนัยมีสองประเภทคือ แบบคำตอบเดียว และแบบหลายคำตอบ

- ชื่อคำถาม คือชื่อที่ต้องการสื่อถึงคำถามนี้
- Question text คือ รายละเอียดของคำถาม
- ภาพที่ต้องการแสดง คือ สามารถเลือกภาพที่อยู่ในคลังภาพได้
- คะแนนที่ตั้งไว้ คือ คะแนนสำหรับคำถามข้อนี้
- องค์ประกอบสำหรับการหักคะแนน คือ การหักคะแนน เมื่อมีการตอบผิด

| General feedback          |                                        |
|---------------------------|----------------------------------------|
| Trobuchot - 1             |                                        |
|                           |                                        |
| <b>≣</b> ≣ ≡ <b>№</b> 1 1 | •   註 註 課 課   場 🦓   一 🤀 📾 🧐 🍩 🛛        |
|                           | leeuback With                          |
|                           |                                        |
|                           |                                        |
|                           |                                        |
|                           |                                        |
| path:                     | ดอบได้ 1 ข้อ หรือ                      |
| (? #****                  | ( ตอบได้หลายข้อ )                      |
|                           | 7                                      |
|                           |                                        |
| One or multiple answ      | vers? One answer only                  |
| Shuffle the choices?      |                                        |
| onune the choices         |                                        |
| Number the choi           | CeS? a., b., c., •                     |
|                           | -                                      |
| Choice 1                  | $\square$                              |
|                           | (คาตอบ )                               |
| d'                        |                                        |
| PI .                      |                                        |
| คะแนา                     | เท็ได้ ไม่มี 🗸                         |
| Feed                      | hack                                   |
| 1000                      | feedback                               |
|                           | เมื่อตอบข้อมื้                         |
| Trebuchet 👻 1             | (8 pt) - אמנערט איז B I U S            |
| 토콜콜 <b>콜   거</b> 1        | •   註曰 律 律   張 🍖   一 🕹 📾 👾 🍩   🔤 🔍 🛛 🚽 |
|                           |                                        |
|                           |                                        |

- General feedback คือ feedback ทั่วไปเมื่อตอบกำถามข้อนี้เสร็จ
- One or multiple answers คือ เลือกว่าต้องการให้ตอบได้ 1 คำตอบ หรือตอบ ได้หลายคำตอบ
- Shuffle the choices คือ ให้สลับตัวเลือก
- Number the choices คือ สามารถเลือกรูปแบบตัวเลือกได้
- คำตอบ คือ ส่วนของคำตอบที่จะให้เป็นตัวเลือก
- คะแนนที่ได้ คือ หากเลือกตอบข้อนี้จะให้คะแนนเท่าไหร่ โดยคิดเป็น เปอร์เซ็นต์ หากเป็นคำตอบที่ผิด สามารถให้คะแนนติดลบได้
- Feedback คือ feedback เมื่อเลือกคำตอบนี้

6.4.2 คำถามอัตนัย ในการตอบคำถาม (อาจมีภาพประกอบ) ผู้ตอบต้องพิมพ์คำหรือข้อความ คำตอบที่ถูกต้องอาจเป็นไปได้หลายอย่าง และอาจมีคะแนนไม่เท่ากัน คำตอบอาจจะตรวจ อย่างละเอียดหรือไม่ก็ได้ ถ้าตั้งค่า "การตรวจอย่างละเอียด" อาจทำให้คะแนนต่างกันเพราะ ตัวสะกด คำตอบจะถูกเปรียบเทียบอย่างแม่นยำ ดังนั้นให้ระวังเรื่องการสะกดคำ

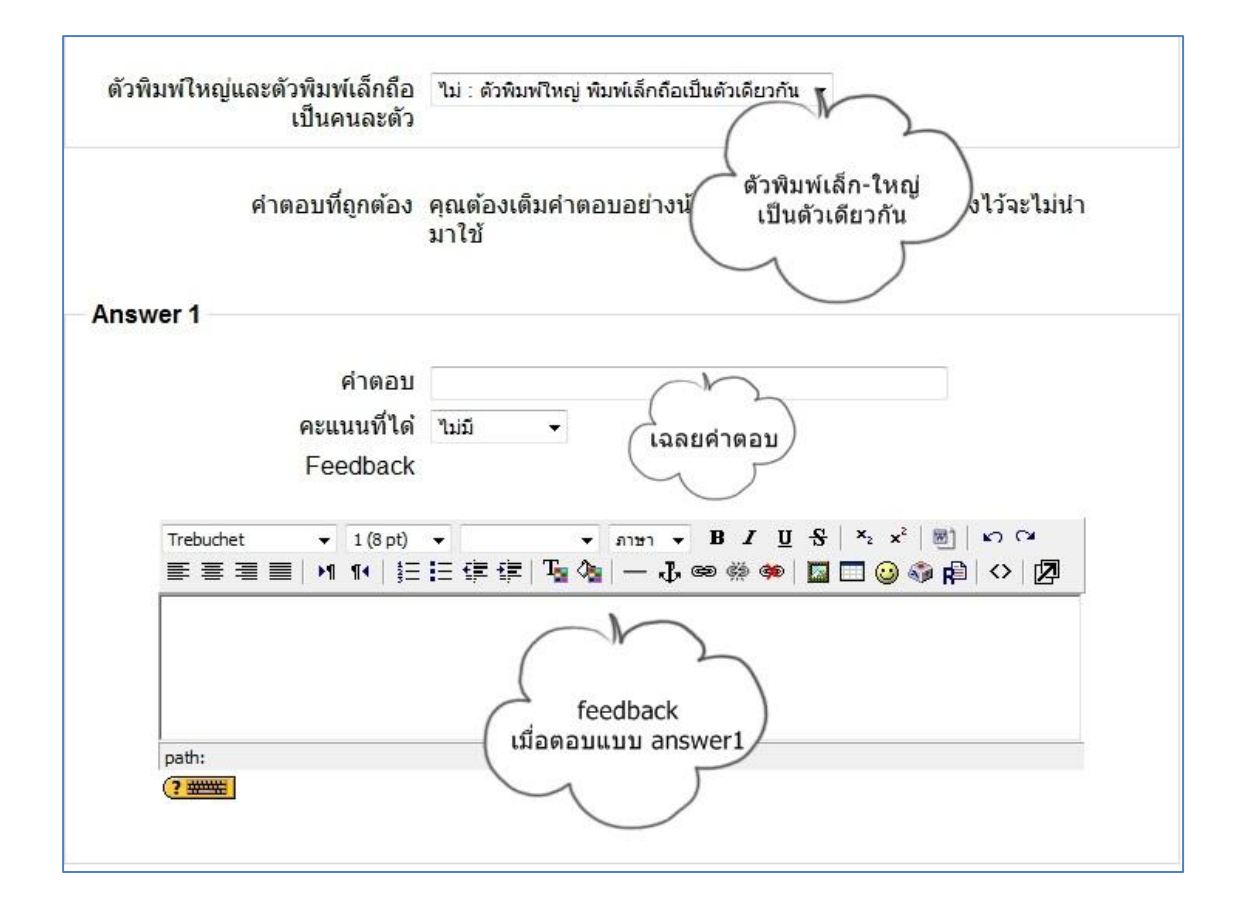

6.4.3 คำถามถูกหรือผิด ในการตอบคำถาม (อาจมีภาพประกอบ) ผู้ตอบต้องเลือกว่า ถูกหรือผิด เท่านั้น ถ้าเลือกคำสั่งให้แสดงผล หลังจากผู้ตอบได้ตอบคำถามแล้ว คำตอบที่ถูก จะแสดงขึ้น ทันที ยกตัวอย่างเช่น ถ้าคำตอบที่ถูกคือ "ผิด" แต่ผู้ตอบเลือก "ถูก" (ตอบผิด) คำตอบที่ถูก จึงจะ แสดงผล

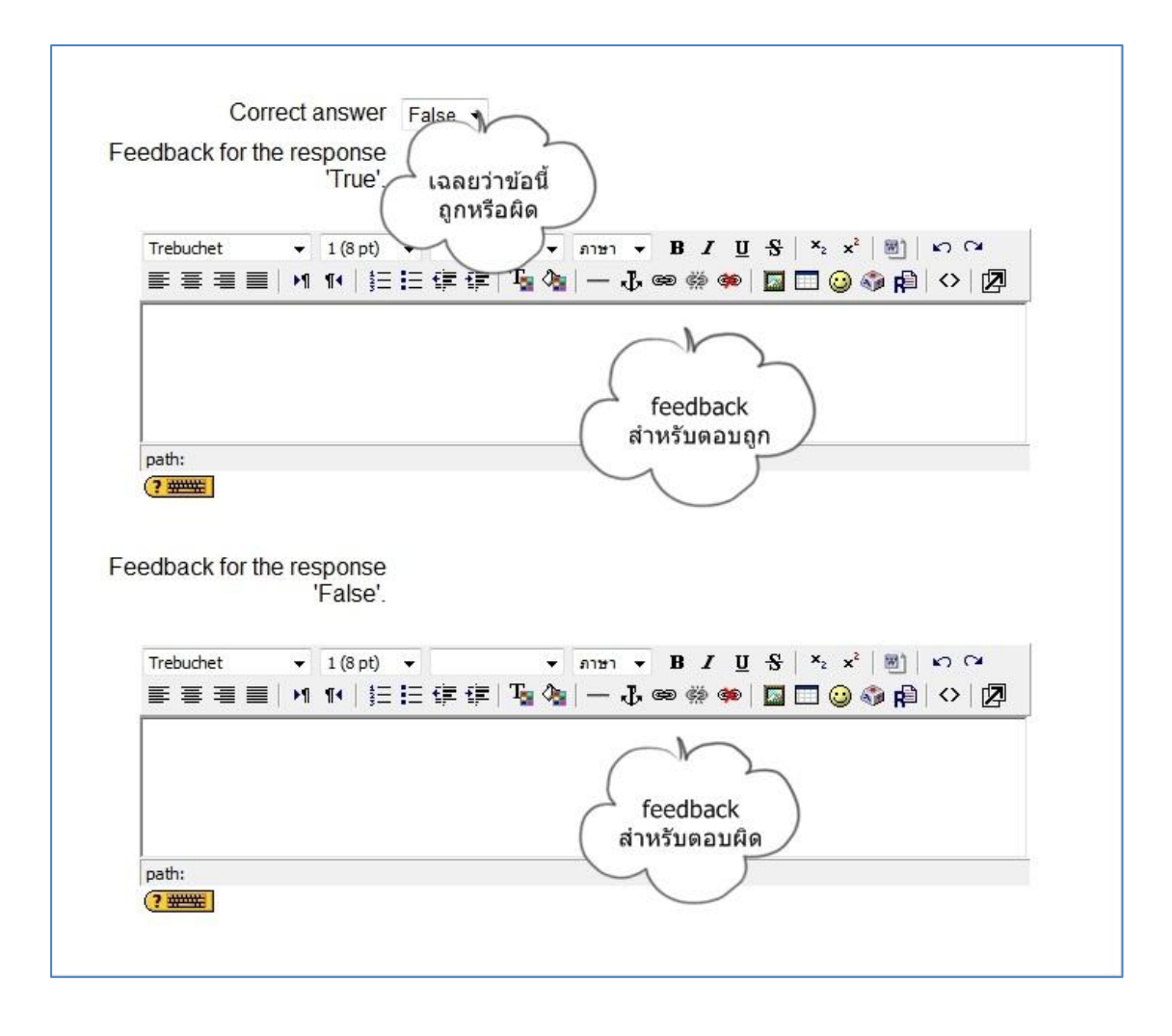

6.4.4 การนำเข้าคำถามจากไฟล์ เป็นการนำเข้าคำถามแบบเป็นไฟล์ เพื่อประหยัดเวลาในการ พิมพ์คำถามทีละข้อ ซึ่งจะกล่าวถึงการนำเข้าคำถามจากไฟล์ 2 รูปแบบ คือ รูปแบบ GIFT และ

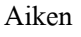

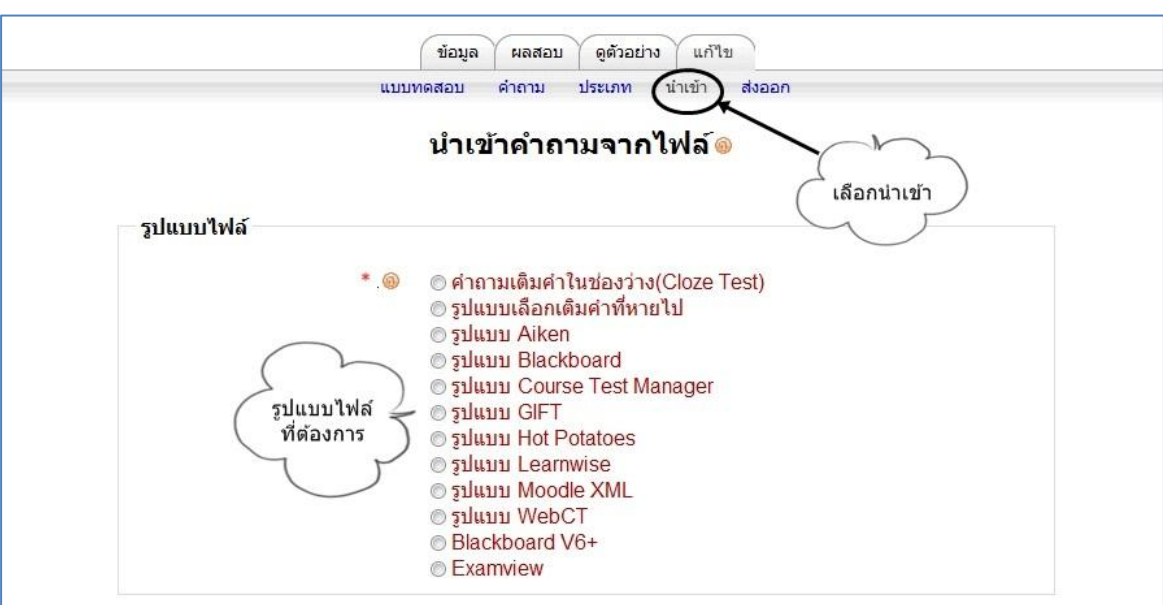

#### -การนำเข้าไฟล์รูปแบบ GIFT (General Import Format Technology)

สามารถเอาเข้าได้ทั้งรูปแบบปรนัย อัตนัย เลือกเติมคำที่หายไป ถูก/ผิด คำถามตัวเลข ซึ่งเป็นอีกวิธีที่จะช่วยให้ประหยัดเวลาในการใส่คำถามลงไปในคลังข้อสอบ เพราะสามารถใส่ ได้หลายข้อในคราวเดียวกัน วิธีการนำเข้านั้นทำได้ โดยพิมพ์กำถามลงในเวิร์ดหรือ notepad ด้วยเครื่องหมายที่กำหนดไว้แล้วบันทึกเป็นนามสกุล .txt แล้วจึงนำเข้า

การเปลี่ยนไฟล์คำถามที่มีอยู่แล้วหรือสร้างไฟล์ใหม่ ให้เป็นรูปแบบ GIFT นั้นทำได้ โดย พิมพ์เฉพาะส่วนคำถามลงในเวิร์ดหรือ notepad โดยไม่ต้องใส่เลขข้อ และพิมพ์ตัวเลือก ในเครื่องหมายปีกกา {ตัวเลือก} โดยมี เครื่องหมาย ~นำหน้าข้อที่ผิด และ = นำหน้าข้อที่ถูก นอกเหนือจากนี้ยังสามารถเพิ่มชื่อคำถาม Feedback และให้คะแนนเป็นเปอร์เซ็นต์

#### 1. คำถามปรนัย

ในกรณีที่ต้องการใส่ Feedback ให้ใส่เครื่องหมาย # ตามด้วย Feedback ดัง<u>ตัวอย่าง</u> ใก่กับไข่อะไรเกิดก่อนกัน {~ไก่ ~ไข่ =สรุปไม่ได้} ใก่กับไข่อะไรเกิดก่อนกัน {~ไก่#ผิด~ไข่#ผิด =สรุปไม่ได้#ถูก}

หากต้องการสร้างกำถามแบบให้เติมกำที่หายไปโดยมีตัวเลือกให้เลือก ตัวอย่าง

มหาวิทยาลัย\_\_\_\_มีสัญลักษณ์ประจำมหาวิทยาลัยเป็นรูปช้างชูคบเพลิงตรง ช่องว่างที่ว่างไว้นั้นให้แทนที่วงเล็บปีกกาและมีตัวเลือกอยู่ภายในเหมือนคำถามปรนัย เช่น

มหาวิทยาลัย {~แม่โจ้~ขอนแก่น =เชียงใหม่ } มีสัญลักษณ์ประจำมหาวิทยาลัยเป็นรูป ช้างชูคบเพลิง

#### 2.อัตนัย

กำตอบของกำถามแบบอัตนัยถ้ำมีมากกว่า 1 กำตอบให้นำหน้าแต่ละกำตอบด้วย เกรื่องหมาย (=) แต่ถ้ามีกำตอบเดียวจะใส่เกรื่องหมายเท่ากับหรือไม่ก็ได้ ตัวอย่าง

ผลไม้ใดมีลักษณะนามเป็นหวี {กล้วย}

จังหวัดใดเป็นเมืองหลวงของประเทศไทย{=กรุงเทพ=กรุงเทพมหานคร=กรุงเทพฯ}

#### 3.ถูก/ผิด

กำถามรูปแบบนี้กำตอบจะเขียนในวงเล็บปีกกาว่า {True} หรือ {False} หรือย่อเป็น {T} หรือ {F}

<u>ตัวอย่าง</u>

ประเทศไทยมีจังหวัดทั้งหมด 76 จังหวัด {T}

จังหวัดเชียงใหม่เป็นเมืองหลวงของประเทศไทย {F}

#### 4.ຄຳຄານຕັວເລv

คำถามที่ต้องการคำตอบเป็นตัวเลขจำเป็นต้องเริ่มต้นตัวเลขด้วยเครื่องหมาย (#) และ สามารถใส่ก่ากลาดเกลื่อน ในกำตอบได้โดยเขียนก่าดังกล่าวตามหลังกำตอบที่ถูก
เช่น ถ้าหากกำตอบสามารถเป็นก่าที่อยู่ระหว่าง 1.5 และ 2.5 สามารถใส่กำตอบเป็น {#
2:0.5} หมายความว่ากำตอบเป็น 2 สามารถกลาดเกลื่อนได้ 0.5 ถ้าหากไม่กำหนด
ความกลาดเกลื่อนระบบจะรับเฉพาะก่าที่ตรงกับที่ระบุเท่านั้น
<u>ตัวอย่าง</u>
2+2 =? {#4}
ประเทศไทยมีจังหวัดทั้งหมดกี่จังหวัด {#76}

เมื่อได้ไฟล์ที่ต้องการ upload แล้วให้ทำการเลือกรูปแบบ GIFT แล้วเลือกไฟล์ที่ ต้องการจากนั้นทำการ upload โดยเลือกแบบใดแบบหนึ่ง แสดงหน้าจอดังรูป

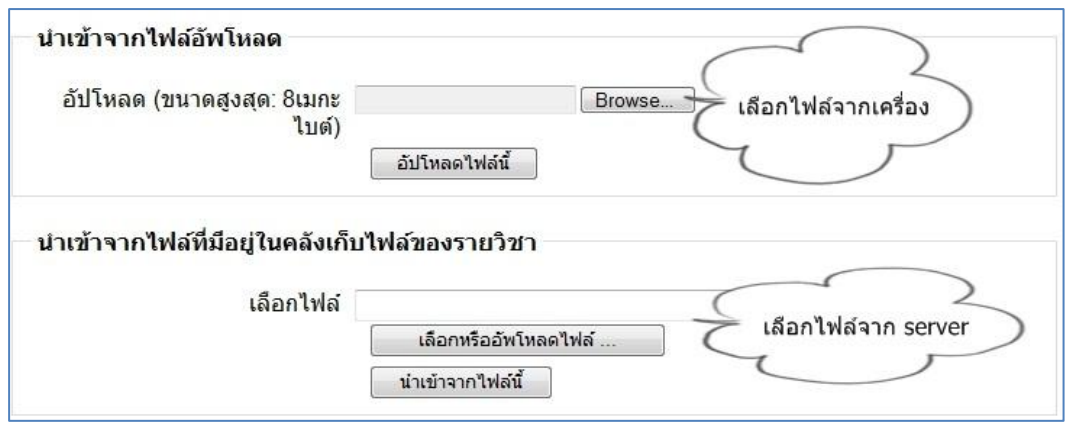

#### 2. การนำเข้าไฟล์รูปแบบ Aiken

รูปแบบ Aiken นี้เป็นการสร้างคำถามปรนัยอย่างง่ายๆ โดยใช้รูปแบบที่อ่าน แล้วเข้าใจง่าย

ตัวอย่าง

จังหวัดใดเป็นเมืองหลวงของประเทศไทย

A. น่าน

B. กรุงเทพฯ

C. เชียงใหม่

D. ເດຍ

ANSWER: B

คำถามจะต้องอยู่บรรทัดเดียวกันและกำตอบแต่ละกำตอบ ต้องขึ้นต้นด้วยอักษร ภาษาอังกฤษตัวเดียวตามด้วย จุดหรือวงเล็บปิด เช่น A. B. C. D. หรือ A) B) C) D) จากนั้นให้เว้นช่องว่าง 1 ช่องตามด้วยกำตอบ ส่วนเฉลยต้องขึ้นต้นด้วยกำว่า "ANSWER:" แล้วตามด้วยข้อที่ถูกต้อง <u>ที่สำคัญเมื่อพิมพ์กำถามจบทุกข้อแล้วให้เว้น</u> บรรทัดสุดท้าย 1บรรทัด

### การเพิ่มคำถามลงในแบบทดสอบ

หลังจากที่อาจารย์ได้เพิ่มคำถามเรียบร้อยแล้ว โดยยังไม่มีการเลือกมาไว้ใน แบบทคสอบซึ่งจะแสดงได้คังรูป

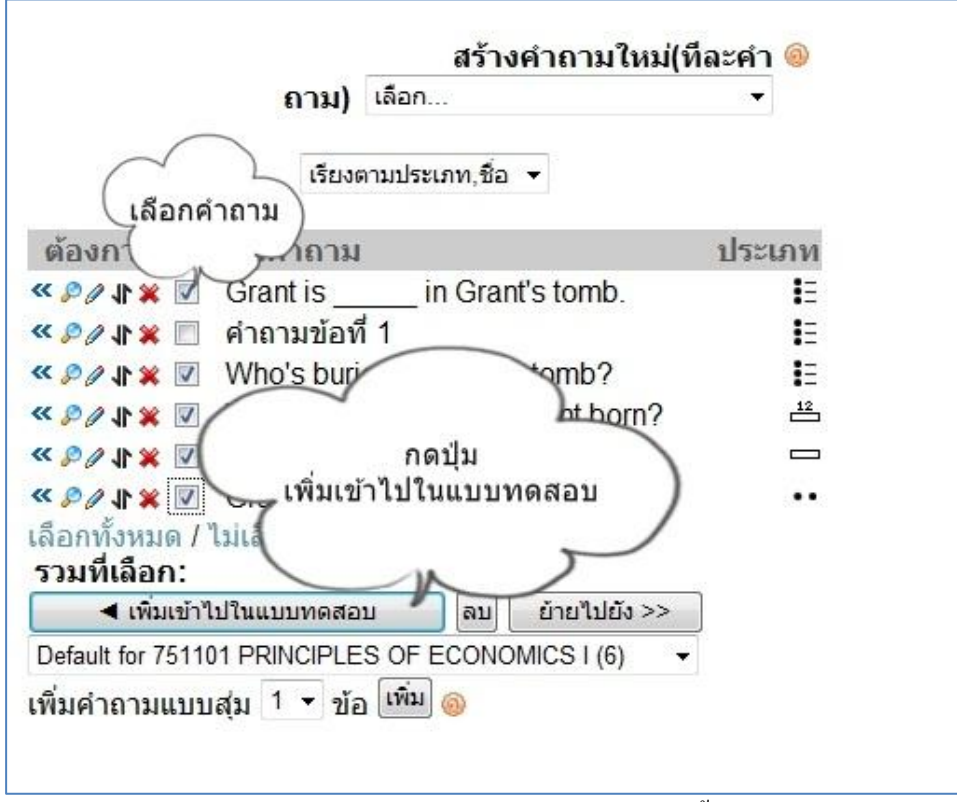

สามารถกำหนดกะแนน ในแต่ละข้อ และกะแนนเต็มทั้งหมดได้ ดังรูป

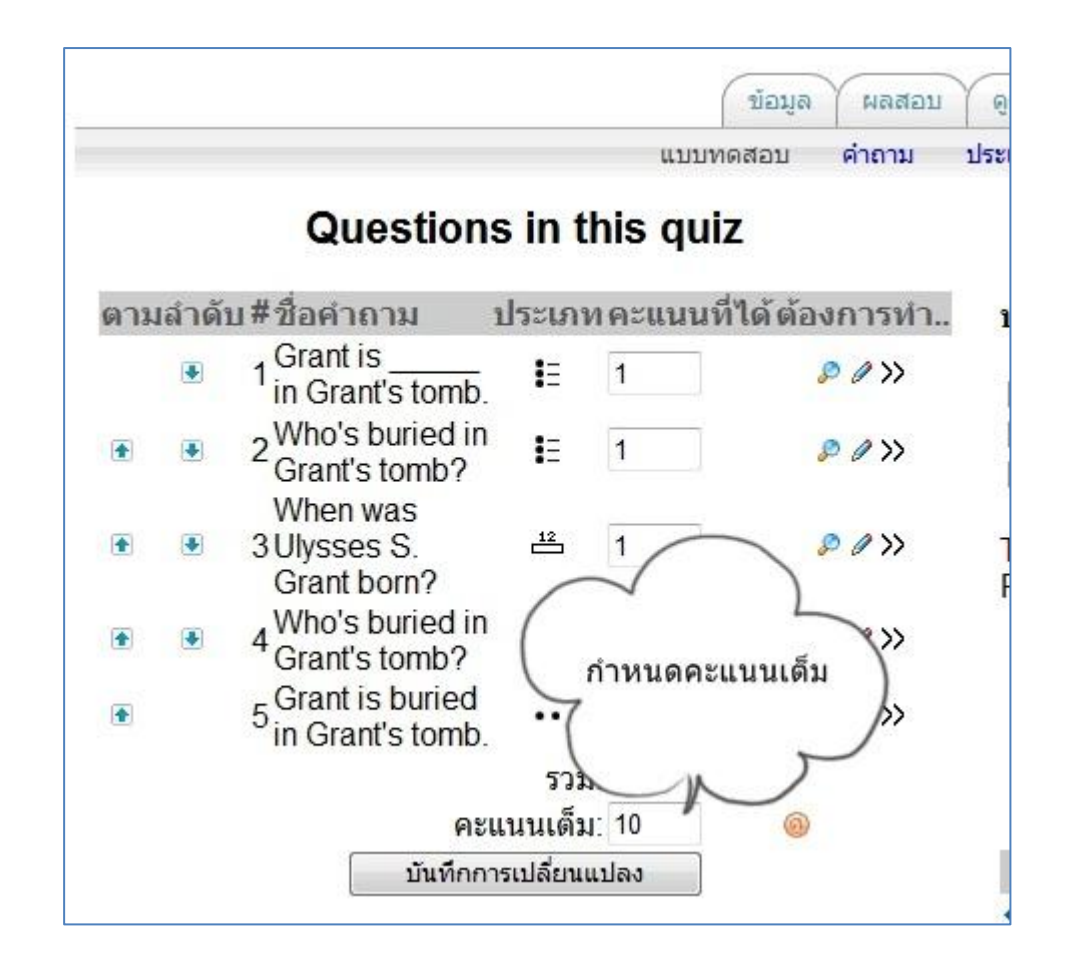

#### 7.รายงาน

อาจารย์สามารถเข้าดูรายละเอียดการออกรายงานและสถิติต่างๆของวิชา รายละเอียดจะอยู่ในบล็อกการจัดการ ระบบ

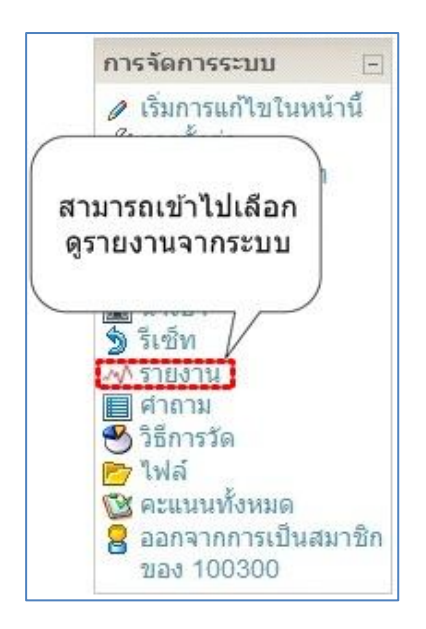

ซึ่งในส่วนนี้จะแสดงรายละเอียดให้อาจารย์สามารถเลือกไฟล์บันทึกการใช้งานเว็บไซต์ที่ต้องการดู และ สามารถเลือกดูรายงานสถิติการใช้งานของรายวิชา ดังนี้

|                          | เพลบนทกการ เขงานเวบ เขตทตองการดู:                            |
|--------------------------|--------------------------------------------------------------|
| 100300 สื่อการสอน 💌 [ รา | ยวิชาทั้งหมด ] สมาชิกทั้งหมด 💿 วันนี้, 23June 2010           |
| กิจกรรมทั้งหมด           | <ul> <li>สิ่งที่ทำแล้วทั้งหมด</li> <li>แสดงในหน้า</li> </ul> |
|                          | เธงานบนทกการ เธงานเหลาน                                      |
|                          | สถิติการใช้งาน:                                              |
| วันนี้, 23June 2010      | รันนี้, 23June 2010 ▼ choose type ▼ สถิติการใช้งาน           |
|                          | บันทึกการใช้งานเว็บไซต์เริ่มจากชั่วโมงที่ผ่านมา              |
|                          |                                                              |
|                          | รายงานผลกิจกรรม                                              |

## รายงานที่ใช้หลักมีทั้งหมด 3 ส่วน คือ

 ส่วนเลือกไฟล์บันทึกการใช้งานเว็บไซต์ที่ต้องการดู ซึ่งจะเป็นข้อมูลการเข้าใช้งานในรายวิชา ในแต่ ละกิจกรรมซึ่งมีรูปแบบที่ต้องการให้แสดงดังรูป สามารถที่จะเลือกดูสมาชิกทั้งหมด หรือเฉพาะเป็น รายบุคคลได้ สามารถเลือกวันที่ที่ต้องการดูรายงานได้ สามารถเลือกดูกิจกรรมทั้งหมด หรือดูเฉพาะ บางกิจกรรม และสามารถเลือกแสดงรูปแบบรายงานได้ 4 แบบคือ

-แบบ แสดงในหน้า คือการแสดงรายงานในหน้าเว็บ

-แบบ ดาวโหลดรูปแบบตัวหนังสือ จะได้ไฟล์นามสกุล .txt

-แบบ คาวโหลดในรูปแบบ ODS จะได้ไฟล์นามสกุล .ods

-แบบ ดาวโหลดรูปแบบตาราง Excel จะได้ไฟล์นามสกุล .xls สามารถเปิดกับโปรแกรม Microsoft Excel ได้

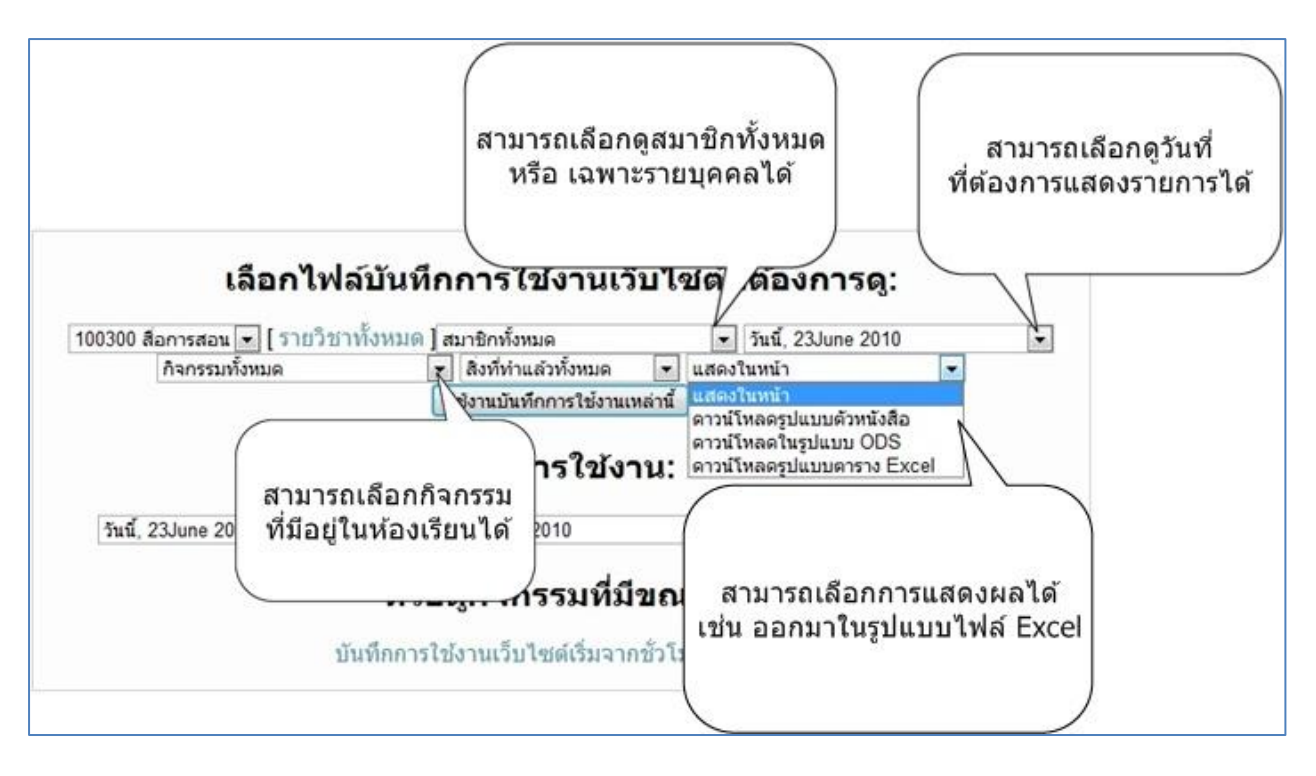

แสดงตัวอย่างบันทึกการใช้งานห้องเรียน จากรูป ได้เลือกดูเฉพาะรายงานของวันที่ 23 June 2010 โดย เลือกดูสมาชิกทั้งหมดในรายวิชา เลือกดูกิจกรรมทั้งหมดที่เกิดขึ้น และแสดงในหน้า ซึ่งจะได้รายงานที่ บอกวันที่และเวลา หมายเลขไอพีที่เข้ามาในระบบ ชื่อเต็ม กิจกรรมที่ทำ และรายละเอียดของกิจกรรม

| เวลา                         | หมายเฉขไอ<br>พี | ชื่อเต็ม                      | ต้องการทำ                | ข้อมูล                                         |
|------------------------------|-----------------|-------------------------------|--------------------------|------------------------------------------------|
| Wed 23June 2010, 02:20<br>PM | 202.28.25.118   | นางสาววรัญญา ชัยชนะพูนผล      | course view              | 059758 คอมพิวเตอร์กับการศึกษา                  |
| Wed 23June 2010, 02:20<br>PM | 202.28.25.118   | นางสาววรัญญา ชัยชนะพูนผล      | forum view forum         | กระดานกิจกรรมรายวิชา 059758                    |
| Wed 23June 2010, 02:20<br>PM | 202.28.25.118   | นางสาววรัญญา ชัยชนะพูนผล      | forum view<br>discussion | งานประเมินสื่อประจำสัปดาห์ที่ 24 มิถุนายน 2553 |
| Wed 23June 2010, 02:19<br>PM | 202.28.24.119   | รศ.ดร. ถนอมพร เลาหจรัส<br>แสง | forum view<br>discussion | ทักทายและแนะนำดัวกันก่อนนะคะ                   |
| Wed 23June 2010, 02:19<br>PM | 202.28.24.119   | รศ.ดร. ถนอมพร เลาหจรัส<br>แสง | forum view forum         | กระดานกิจกรรมรายวิชา 059758                    |
| Wed 23June 2010, 02:19<br>PM | 202.28.25.118   | นางสาววรัญญา ชัยชนะพูนผล      | forum view<br>discussion | งานประเมินสื่อประจำสัปดาทที่ 24 มิถุนายน 2553  |
| Wed 23June 2010, 02:19<br>PM | 202.28.24.119   | รศ.ดร. ถนอมพร เลาทจรัส<br>แสง | forum view<br>discussion | งานประเมินสื่อประจำสัปดาหที่ 24 มิถุนายน 2553  |
| Wed 23June 2010, 02:18<br>PM | 202.28.24.119   | รศ.ดร. ถนอมพร เลาหจรัส<br>แสง | forum view forum         | กระดานกิจกรรมรายวิชา 059758                    |
| Wed 23June 2010, 02:18<br>PM | 202.28.24.119   | รศ.ดร. ถนอมพร เลาหจรัส<br>แสง | course view              | 059758 คอมพิวเตอร์กับการศึกษา                  |
| Wed 23June 2010, 02:18<br>PM | 202.28.25.118   | นางสาววรัญญา ชัยชนะพูนผล      | forum view<br>discussion | งานประเมินสื่อประจำสัปดาห์ที่ 24 มิถุนายน 2553 |
| Wed 23June 2010, 02:13<br>PM | 202.28.25.118   | นางสาววรัญญา ชัยชนะพูนผล      | forum view<br>discussion | งานประเมินสื่อประจำสัปดาหที่ 24 มิถุนายน 2553  |
| Wed 23June 2010, 02:11<br>PM | 202.28.25.118   | นางสาววรัญญา ชัยชนะพูนผล      | forum view<br>discussion | งานประเมินสื่อประจำสัปดาห์ที่ 24 มิถุนายน 2553 |
| Wed 23June 2010, 02:10<br>PM | 202.28.25.118   | นางสาวปวีณา สง่าศรี           | forum view<br>discussion | งานประเมินสื่อประจำสัปดาห์ที่ 24 มิถุนายน 2553 |
| Wed 23June 2010, 02:08<br>PM | 202.28.25.118   | นางสาวปวีณา สง่าศรี           | forum view<br>discussion | งานประเมินสื่อประจำสัปดาหที่ 24 มิถุนายน 2553  |
| Wed 23June 2010, 02:08<br>PM | 202.28.25.118   | นางสาวปวีณา สง่าศรี           | forum view forum         | กระดานกิจกรรมรายวิชา 059758                    |
| Wed 23June 2010, 02:04<br>PM | 202.28.25.118   | นางสาววรัญญา ชัยชนะพูนผล      | forum view<br>discussion | งานประเมินสื่อประจำสัปดาทที่ 24 มิถุนายน 2553  |

 ส่วนสถิติการใช้งาน สามารถเลือกวันที่ เริ่มต้นและสิ้นสุดในการดูสถิติได้ และแสดงได้ทั้งแบบ ตารางและแบบกราฟ ดังรูป

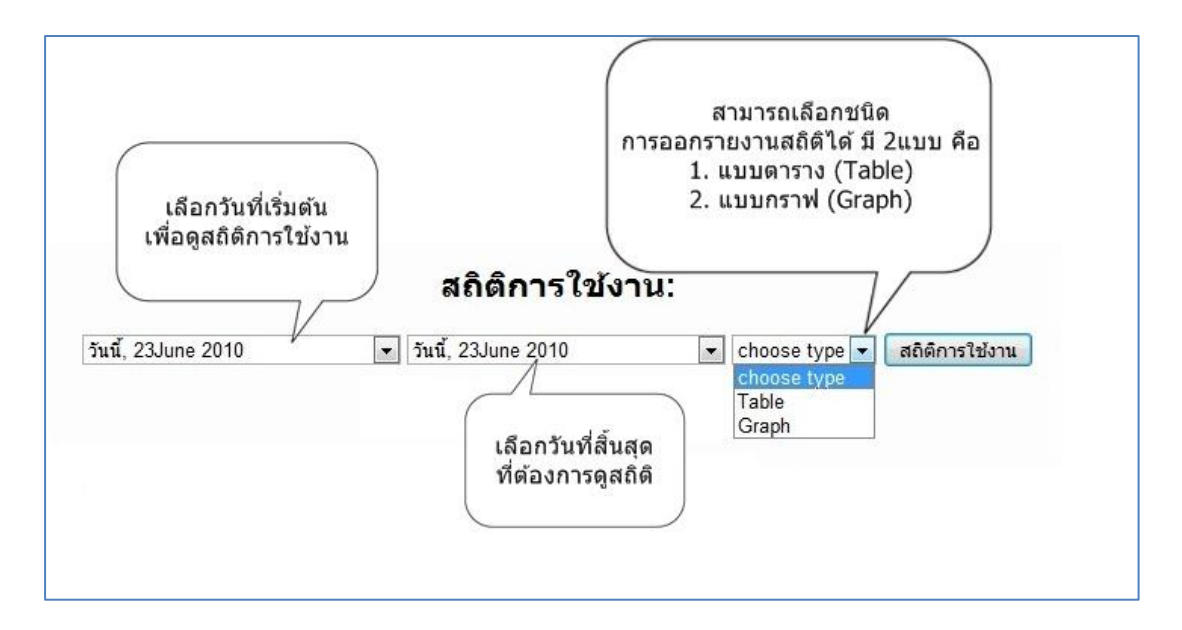

แสดงตัวอย่างสถิติการใช้งานแบบตาราง (Table) จากรูปได้เลือกดูรายงาน ตั้งแต่ วันที่ 24 June 2009 ถึง วันที่ 23 June 2010 โดยแสดงแบบ Table

| Wednesday, 24J | une 2009 👻              | วันนี้, 23June 2010         | •                        | Tal      | ble                   | •           | สถิติการ               | เใช้งาน          |
|----------------|-------------------------|-----------------------------|--------------------------|----------|-----------------------|-------------|------------------------|------------------|
| ผู้ใช้         |                         | ชื่อ - สกุล                 | จำนว<br>ครั้ง<br>ที่ Log | u<br>gin | เวลาใช้<br>งาน<br>รวม | เวล<br>เฉลี | าใช้งาน<br>ไยต่อครั้ง  | แสดงกราง<br>เส้น |
| u4802200       | นางสาววัสย              | ก จันทร์ดิษฐ                | 1                        |          | 181.22<br>นาที        | 181         | .22 นาที               | M                |
| u490210248     | นางสาวสุกัล             | <sup>ุ</sup> ลยา เสนาประยูร | 6                        |          | 131.3<br>นาที ⁄       | 21          | 88 บาที                |                  |
| u490210165     | น <mark>ายเจษ</mark> ฎา | แสงผึ้ง                     | 3                        |          | 67.21<br>นาที ส       | งามา        | ารถคลิกเา              | พื่อไปดกรา       |
| u490210229     | นางสาวสินีเ             | นาฏ หมื่นสุข                | 8                        |          | 288.68<br>นาที        |             | เป็นรายบุ              | ุเคคลได้         |
| u490210150     | นายภควันต์              | จันทรวงค์                   | 0                        |          | 0 นาที                | -           | านาท                   | MA               |
| u490210137     | นายณรงค์ เ              | <b>มุภาพ</b>                | 5                        |          | 98.63<br>นาที         | 19          | .73 <mark>นาท</mark> ี | MA               |
| g4782134       | g4782134                | cmuonline                   | 19                       |          | 120.22<br>นาที        | 6.3         | 33 นาท <u>ี</u>        | mhi              |
| u500210116     | นางสาวธวัล              | เรัตน์ นี้มเวียงพิงค์       | 4                        |          | 54.94<br>นาที         | 13          | .74 นาที               | mhi              |
| u500210179     | นางสาวสุพร              | รรณธิชา เภาศรี              | 10                       |          | 624.71<br>นาที        | 62          | .47 <mark>นาท</mark> ี | mhi              |
| u500110180     | นางสาวมนั้              | สชนก วันบุญเรือง            | 7                        |          | 183.84<br>นาที        | 26          | .26 <mark>นา</mark> ที | mhi              |
| u500210252     | นางสาวปียา              | เภรณ์ หน่อใหม่              | 10                       |          | 219.98<br>มาที        | 2           | 2 นาที                 | mhi              |

ตัวอย่าง นักศึกษารหัส u500210252 จำนวนครั้งที่ Login จำนวน 10 ครั้ง เวลาใช้งานรวมในรายวิชา 219.98 นาที เวลาใช้งานเฉลี่ยต่อครั้ง 22 นาที และสามารถคลิกเพื่อไปดูกราฟเส้นได้เป็นรายบุคคล เพื่อ

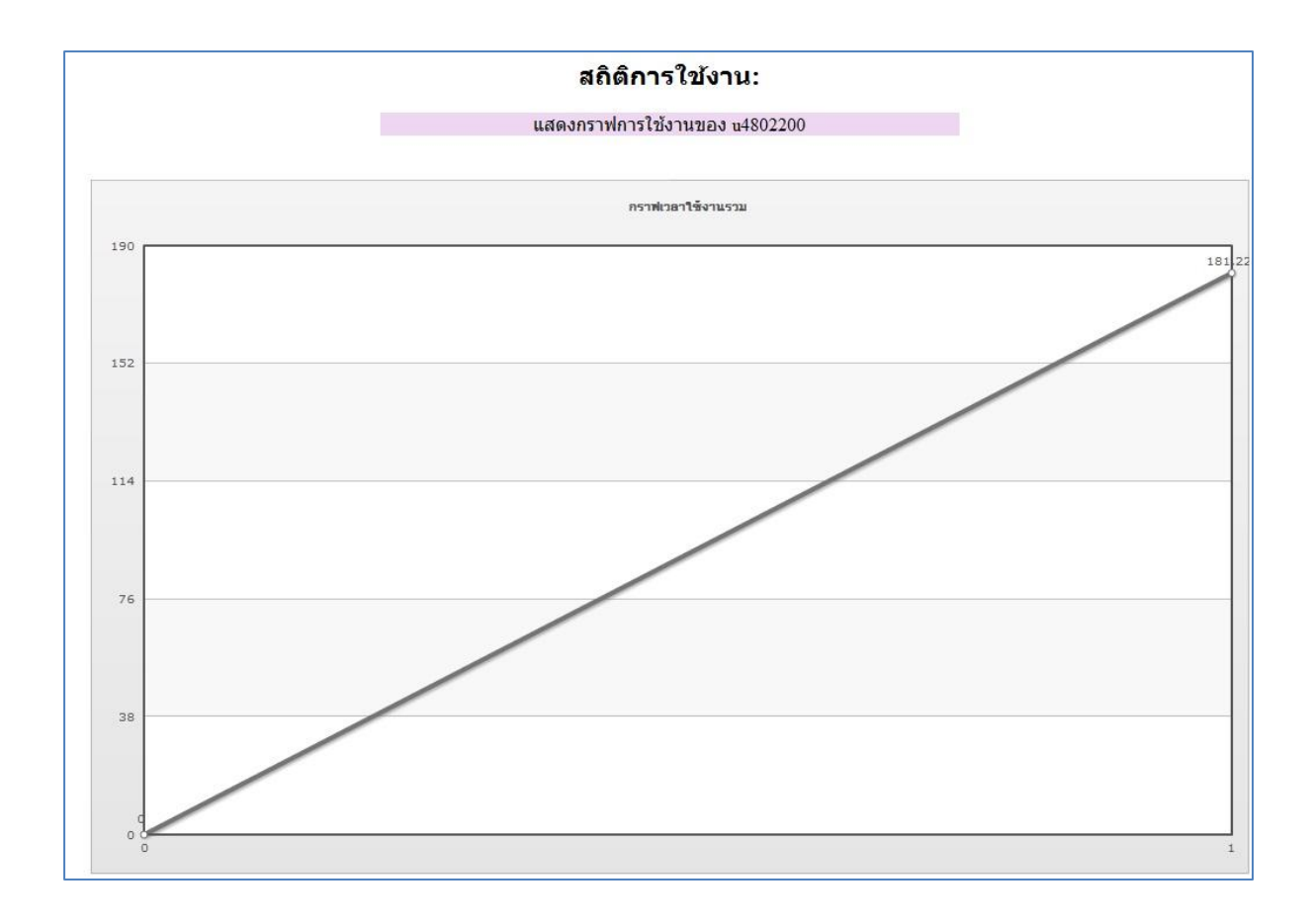

จากรูปเป็นสถิติการใช้งาน แสดงกราฟการใช้เวลารวมของนักศึกษา ซึ่งแสดงภาพรวมการใช้งานใน รายวิชา โดยแกนตั้งคือ เวลารวมที่นักศึกษาเข้ามาใช้งานในรายวิชา ซึ่งจะแสดงเป็นรายบุคคล ตัวอย่างเช่น นักศึกษารหัส u4802200 ใช้เวลารวมทั้งหมด 181.22 นาที จะเห็นได้จากกราฟ นักศึกษา คนนี้ใช้เวลาในการเข้ามาในรายวิชามากขึ้นเรื่อยๆ โดยสังเกตจากกราฟเป็นเส้นตรงและชันขึ้น เป็นต้น

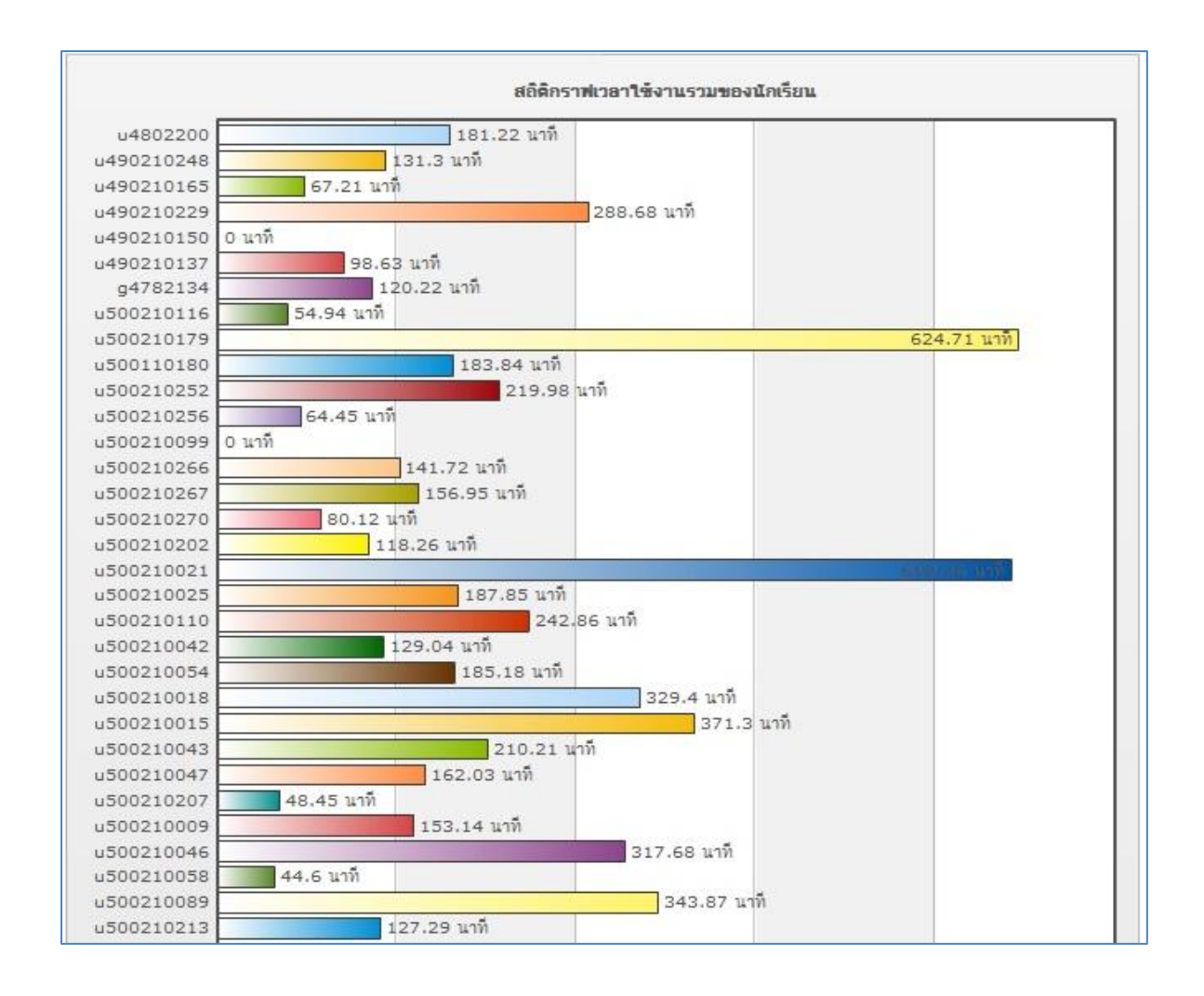

แสดงตัวอย่างสถิติการใช้งานแบบกราฟ (Graph) ซึ่งจะแสดงเวลาการเข้าใช้งานของนักศึกษา รายงาน จะบอกถึง จำนวนเวลาที่นักศึกษาเข้ามาในรายวิชา แสดงเป็นนาที เช่น นักศึกษารหัส u500210179 มี เวลารวมมากที่สุด ที่เข้ามาใช้ระบบ คือ 624.71 นาที และนักศึกษารหัส u490210150 มีเวลารวม 0 นาที หมายถึงไม่เคยเข้ามาในระบบเลย เป็นต้น  เป็นส่วน รายงานผลกิจกรรม คือจะเป็นรายงานเกี่ยวกับกิจกรรมทั้งหมดที่มีในรายวิชา โดยจะ รายงานจำนวนครั้งที่มีผู้ใช้เข้าไปทำกิจกรรม และวันที่เข้าไปในกิจกรรมล่าสุด

| 1        | Northern and the Source Continent                           | 207 .                   | Thursday 10 luna 2010 00:48AM (12 5) 2 25(1)             |
|----------|-------------------------------------------------------------|-------------------------|----------------------------------------------------------|
| (jest    | พทพายและแนะนาตาเอง Section 1                                | 201 1933                | Thursday, 10 June 2010, 09.46AM (13 Ju 3 Ju 14)          |
| 9        | ห้องสนทนาสาหรับนึกศกษา                                      | 204 ครัง                | Tuesday, 11 May 2010, 09:12AM (43 วัน 4 ชั่วโมง)         |
|          | LAMS                                                        | 1 ครั้ง                 | Friday, 30 October 2009, 04:06PM (235 วัน 21 ชั่วโมง)    |
|          | นักศึกษาสามารถดาวน์โหลดคู่มือการเข้าใช้<br>งานได้ที่นี้     | -                       |                                                          |
|          | คู่มือการเข้าใช้งาน e-Learning รายวิชา<br>100300            | 73 ครั้ง                | Tuesday, 11 May 2010, 12:25PM (43 วัน 1 ชั่วโมง)         |
|          |                                                             |                         |                                                          |
|          |                                                             | 1000                    |                                                          |
|          | ตัวอย่างสื่อ Streaming                                      | -                       |                                                          |
|          | "เกริ่นนำเนื้อหาในรายวิชา" โดย รศ.ดร.<br>ถนอมพร เฉาหจรัสแสง | 112 ครั้ง               | Tuesday, 11 May 2010, 08:33PM (42 วัน 17 ชั่วโมง)        |
| -        | สื่อขั้นสูงและการบูรณาการ ICT (4/12/2551)                   | 124 ครั้ง               | Tuesday, 11 May 2010, 08:11PM (42 วัน 17 ชั่วโมง)        |
|          |                                                             |                         |                                                          |
| لتكما    |                                                             | -                       |                                                          |
|          | แนวคิดพื้นฐาน หมวก 6 ใบ คิด 6 แบบ                           | 335 ครั้ง               | Tuesday, 11 May 2010, 12:26PM (43 วัน 1 ชั่วโมง)         |
|          | คลิก เพื่อดูการแบ่งกลุ่มนักศึกษาในการตอบคำ<br>ถามหมวก       | 120                     |                                                          |
|          | แบ่งกลุ่มนักศึกษาตอบค่าถามหมวก 6 ใบคิด 6<br>แบบ Section 2   | <mark>150 ครั้</mark> ง | Saturday, 19 December 2009, 10:23PM (185 วัน 15 ชั่วโมง) |
| <b>F</b> | ตอบคำถามหมวก 6 ใบ คิด 6 แบบ สำหรับนัก<br>ศึกษา Section 2    | 389 ครั้ง               | Wednesday, 23 June 2010, 11:23AM (2 ชั่วโมง 19 นาที)     |

ตัวอย่างรายงาน เช่น มีผู้เข้าไปในส่วนทักทายแนะนำตัวเอง 287 ครั้ง และกิจกรรมนี้ได้มีผู้เข้าไปใช้ ล่าสุด เมื่อวันที่ 10 June 2010 หรือ เมื่อ 13 วัน กับอีก 3 ชั่วโมงที่ผ่านมา

#### 8.สารสนเทศระบบ

ผู้ใช้ระบบ สามารถล็อกอินเข้าสู่ระบบเพื่อดูสารสนเทศของระบบได้โดยกลิกเลือกที่รูปสารสนเทศระบบดังรูป

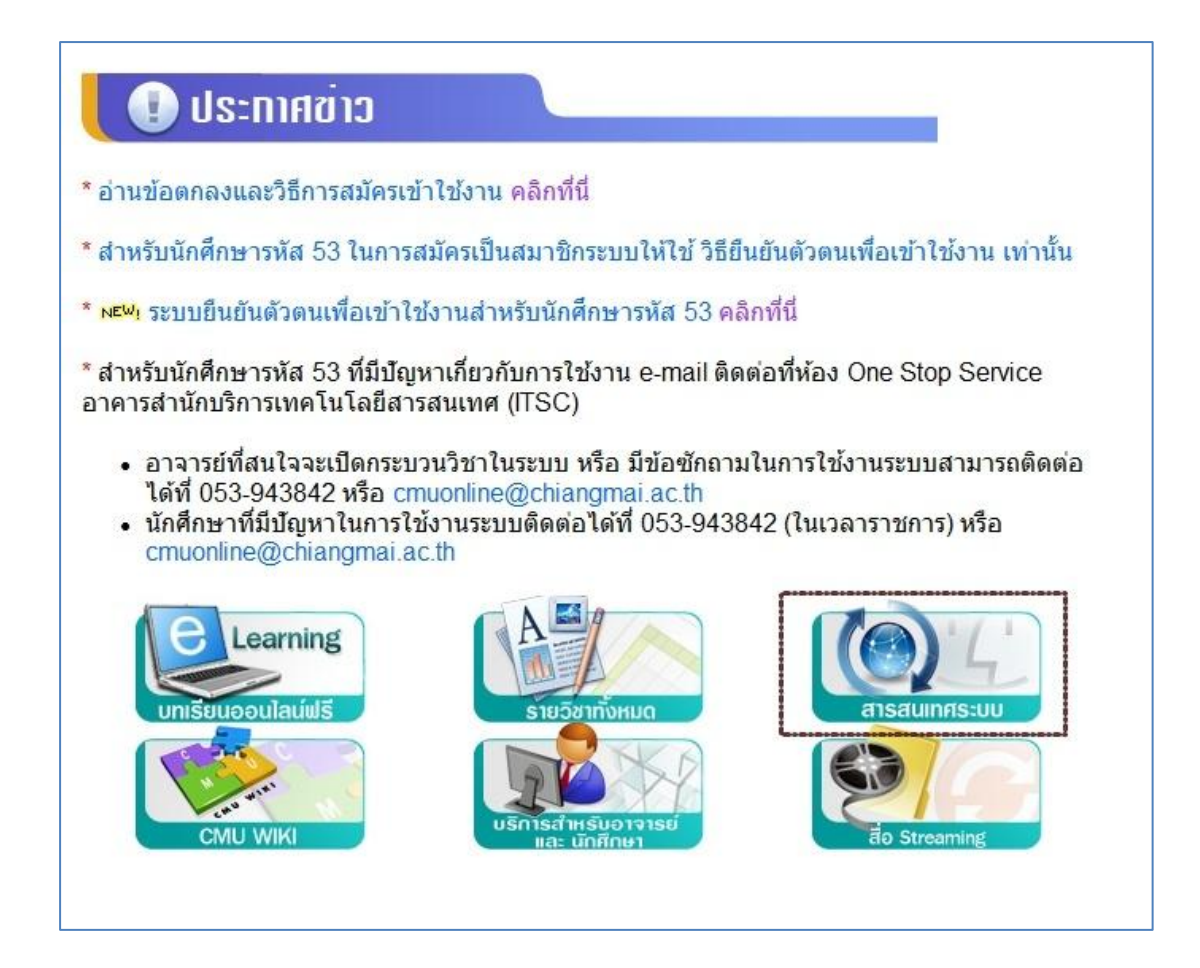

หน้าแรกจะเป็นสถิติการใช้งานของรายวิชา โดยจะแสดง 20 อันดับของรายวิชาที่มีคนเข้าชมมากที่สุด และเมนูซ้ายมือ สามารถเลือกดูสถิติของแต่ละคณะได้ดังรูป

| <b>สถิดีการใช่งานของรายวิชา</b> สถิ    | ดิกระบวนวิชาในแต่ละปีการศึกษา สถิติกระบวนวิชาของแต่ละคณะ สถิติอาจารย์ที่เปิดกระบวนวิชา |
|----------------------------------------|----------------------------------------------------------------------------------------|
| กรุณาเลือกคณะ<br>เพื่อดูสถิติการใช้งาน | Top 20 ทุกรายวิชาของทุกคณะที่มีอยู่ในระบบ KC-MOODLE<br>Course                          |
| ■ ทุกรายวิชาในระบบ KC                  | ้จำนวนผู้เข้าชม:48304                                                                  |
| 🔳 คณะมนุษยศาสตร์                       | 176101 INTRODUCTION TO LAW (ผู้จัดท่าบทเรียน : อ.อัษฎายุทธ ผลภาค)                      |
| คณะศึกษาศาสตร์                         | จำนวนผู้เข้าชม:16166                                                                   |
| 🔳 คณะวิจิตรศิลป์                       | 202111 BIOLOGY 1                                                                       |
| คณะสังคมศาสตร์                         | จำนวนผู้เข้าชม:12462                                                                   |
| คณะวิทยาศาสตร์                         | A Survey of Mass Communication                                                         |
| คณะวิศวกรรมศาสตร์                      | จำนวนผู้เข้าชม:9362                                                                    |
| คณะแพทยศาสตร์                          | 330101 บทนำทางวิทยาศาสตร์การแพทย์ 1                                                    |
| คณะเกษตรศาสตร์                         | จำนวนผู้เข้าชม:7804                                                                    |
| คณะทันดแพทยศาสตร์                      | 254301 MECHANICAL ENGINEERING PROBLEM SOLVING                                          |
| คณะเภสัชศาสตร์                         | จำนวนผู้เข้าชม:7485                                                                    |
| คณะเทคนิคการแพทย์                      | 177113 JURISTIC ACTS & CONTRACT (ผู้จัดทำบทเรียน : อ.อัษฎายุทธ ผลภาค)                  |
| - คณะอดสาหกรรมเกษตร                    | จำนวนผู้เข้าชม:5822                                                                    |
| คณะสั้ดวแพทยศาสตร์                     | 154104 ENVIRONMENTAL CONSERVATION                                                      |
| <ul> <li>คณะบริหารธรกิจ</li> </ul>     | จำนวนผู้เข้าชม:5736                                                                    |
| คณะเศรษฐศาสตร์                         | 001101 LISTENING AND SPEAKING IN ENGLISH (1/2553)                                      |
| - คณะสถาปัตยกรรมศาสตร์                 | จำนวนผู้เข้าชม:5717                                                                    |
| <ul> <li>คณะการสื่อสารบวลชน</li> </ul> | 254373 SYSTEM ANALYSIS AND CONTROL                                                     |
| บัณฑิตศึกษาสถาน                        | จำนวนผู้เข้าชม:5475                                                                    |
|                                        | 100300 ส็อการสอน                                                                       |
| ศาสตร์                                 | จำนวนผู้เข้าชม:5432                                                                    |
| = คถเะนิติศาสตร์                       | 176211 INTRO TO CIVIL & COMMERCIAL LAW (ผู้จัดท่าบทเรียน : อ.อัษฎายุทธ ผลภาค)          |
| = วิทยาลัยศิลปะ สื่อ และเทคโบโลยี      | จำนวนผู้เข้าชม:4872                                                                    |
|                                        | MECHANICAL ENGINEERING DRAWING                                                         |

ซึ่งสามารถคลิกไปดูรายละเอียดของรายวิชาได้ โดยจะแสดงประเภทของรายวิชา ชื่อรายวิชา จำนวน อาจารย์และจำนวนนักศึกษาดังรูป

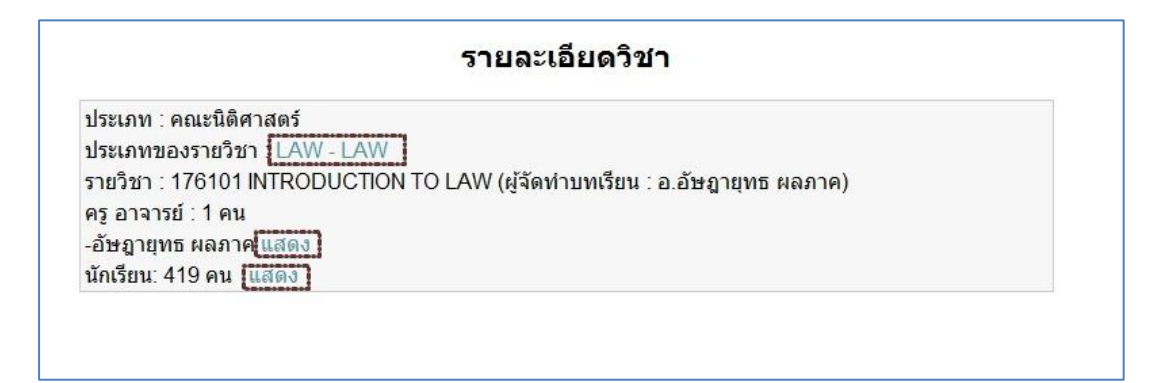

สามารถดูสถิติกระบวนวิชาในแต่ละปีการศึกษา โดยจะมีสถิติกระบวนวิชาที่เปิดใช้งานในแต่ละปี สถิติ จำนวนอาจารย์ที่ใช้งานในแต่ละปี และสถิติจำนวนนักศึกษาที่ใช้งานในแต่ละปีดังรูป

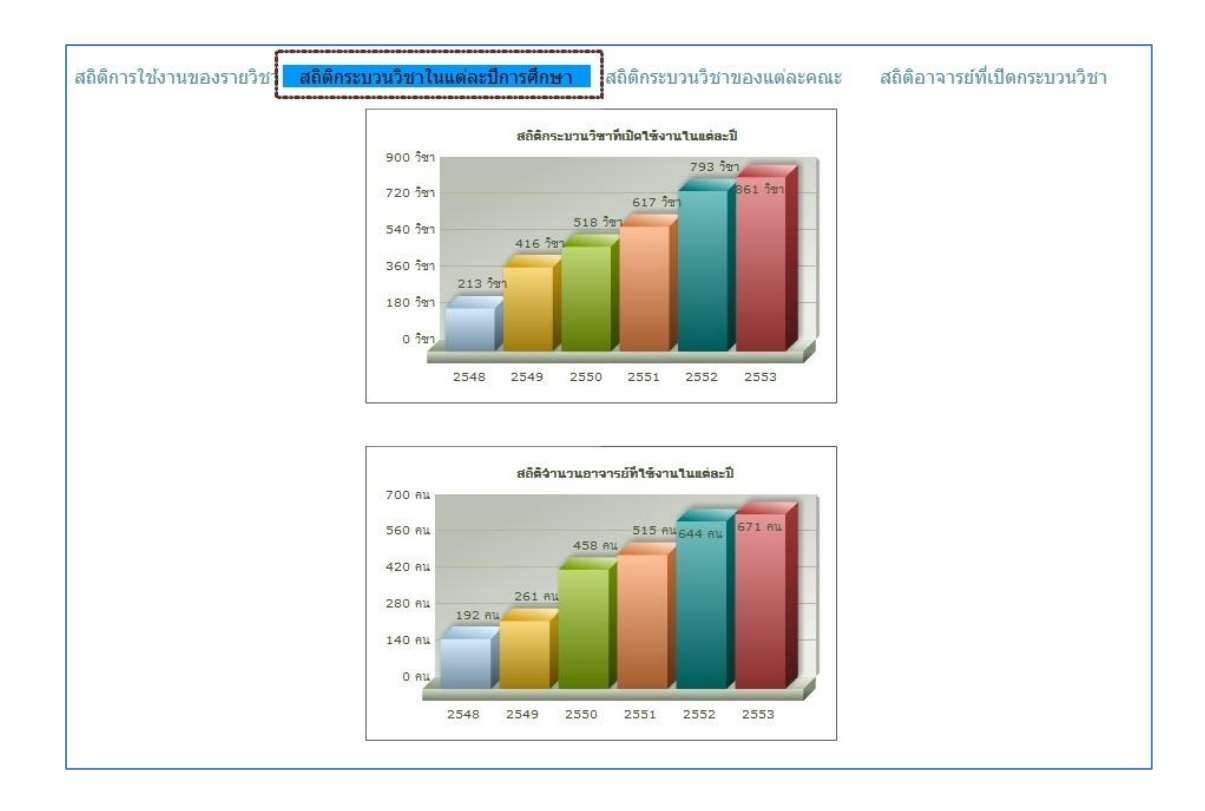

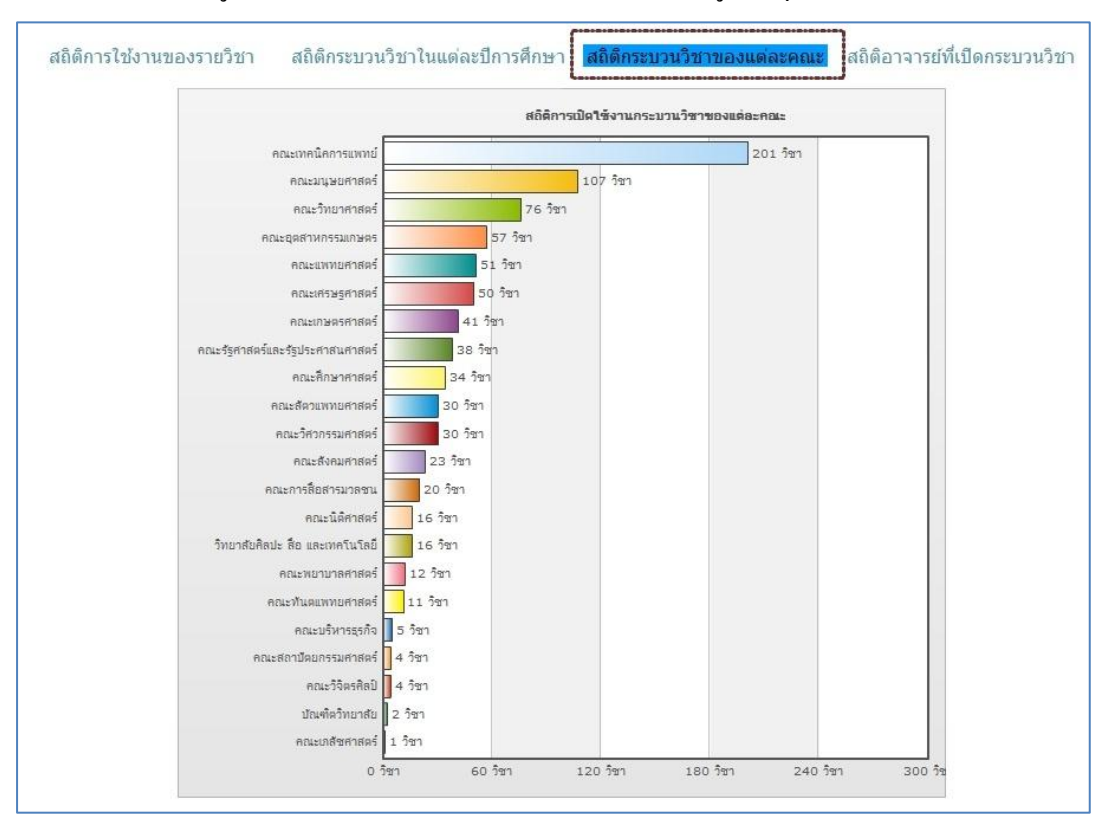

สามารถเลือกดูสถิติกระบวนวิชาของแต่ละคณะซึ่งเป็นข้อมูลปัจจุบันโดยเรียงลำดับจากมากไปน้อย

## สามารถเลือกดูสถิติอาจารย์ที่เปิดกระบวนวิชามากที่สุด 20 อันดับแรก ดังรูป

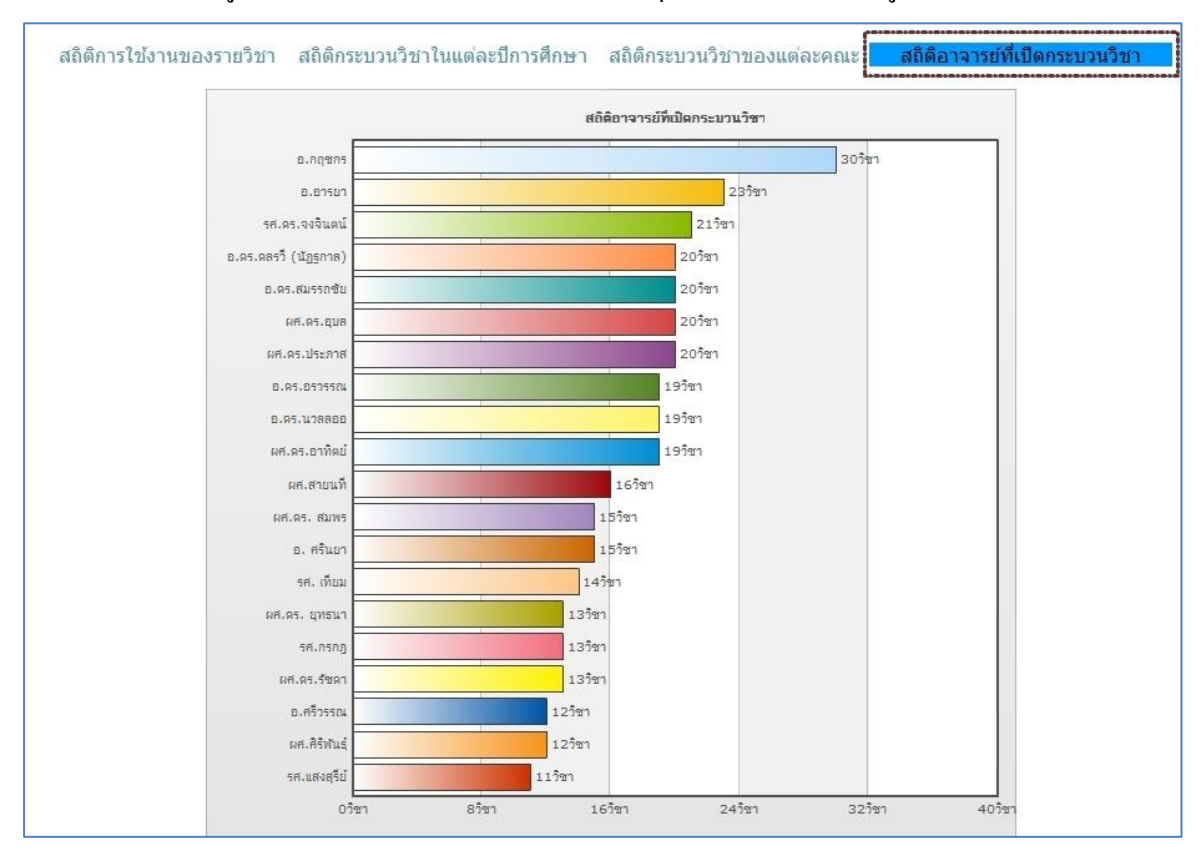